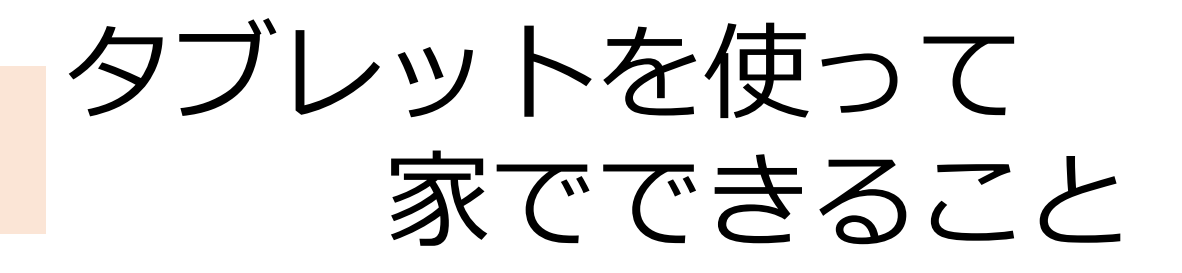

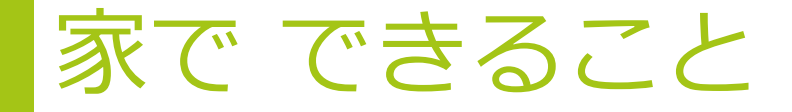

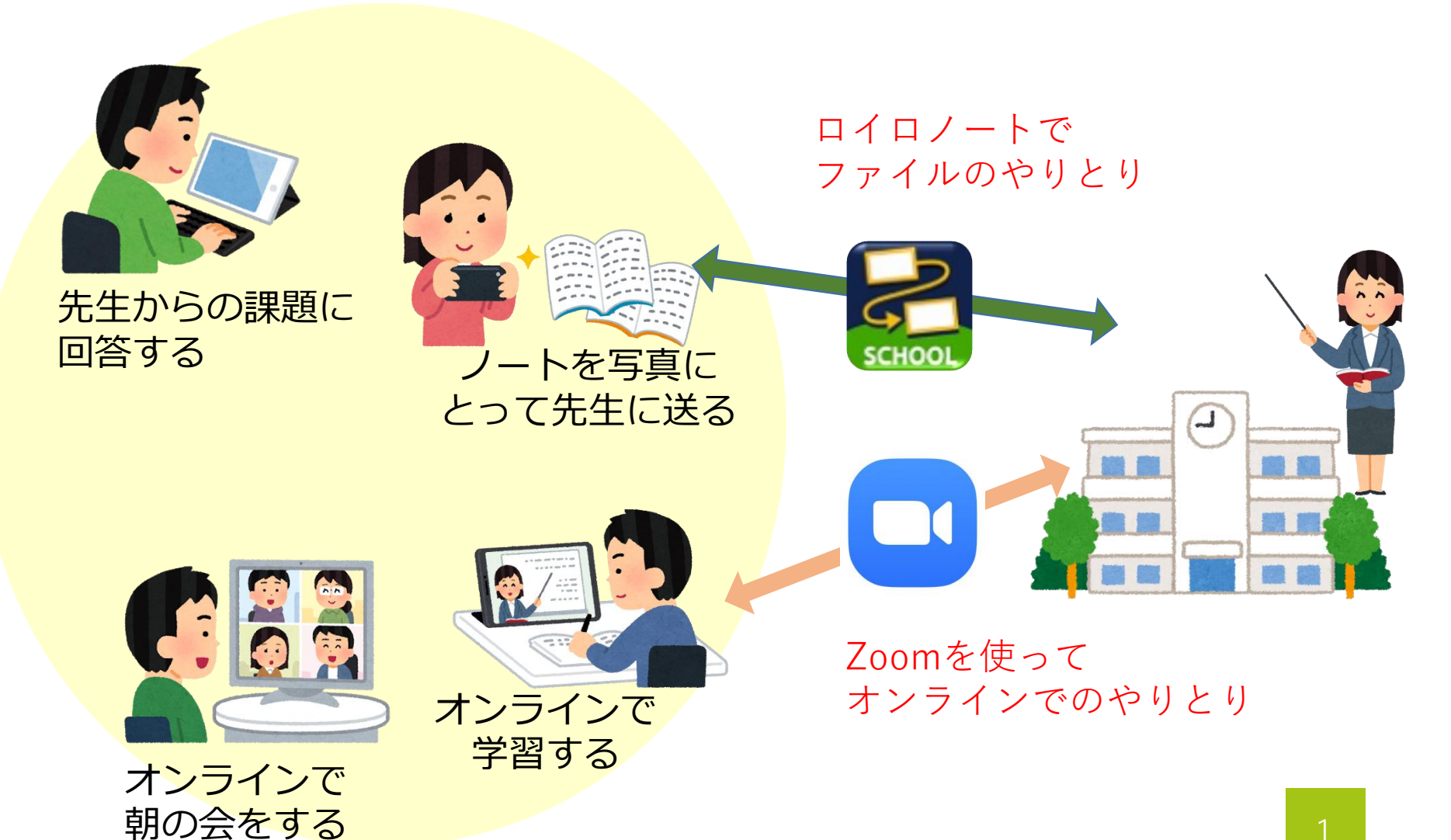

インターネットへのつなぎ方

- ・iPadからインターネットにつなげるためには 設定する必要があります。
- ・おうちの方に説明書をわたしているので
   使う前に、設定をしてもらってください。

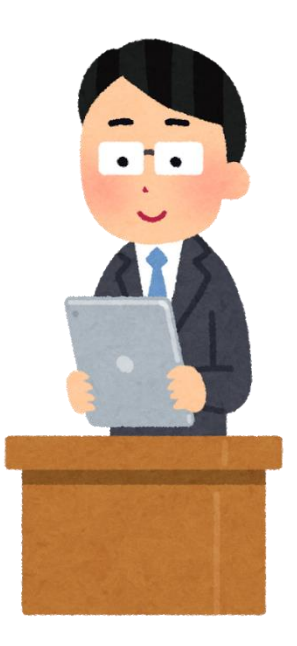

#### 先生とデータのやりとりをする

#### 先生とデータのやりとりをする

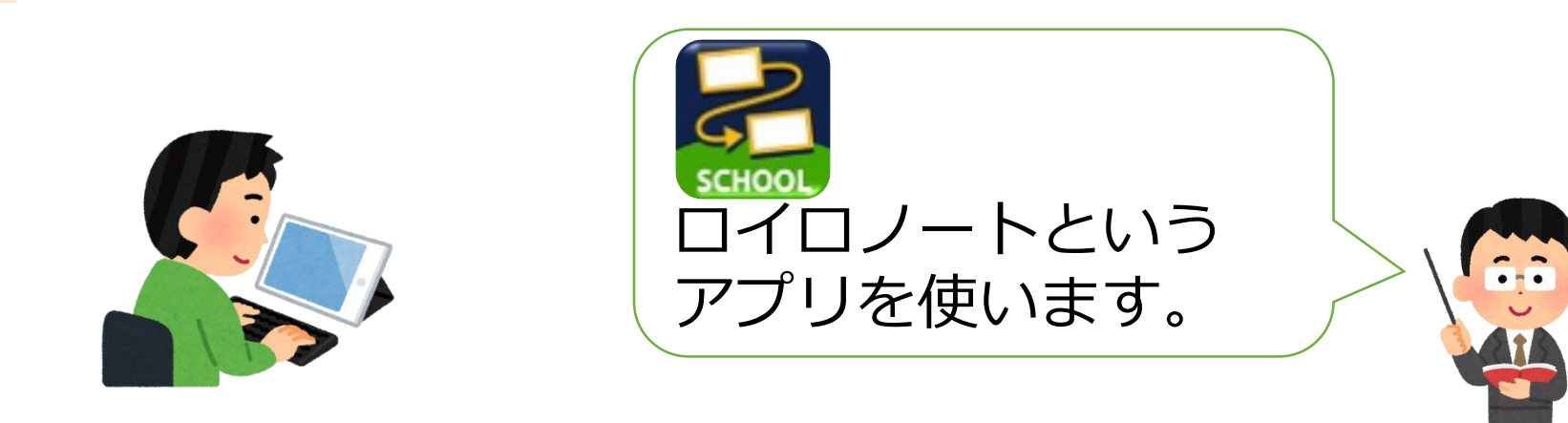

- ・先生から日課表や課題が届きます。
- ・自分のノートなどを写真にとって、 先生に提出することができます。

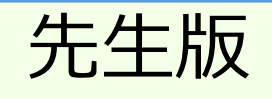

#### 事前の準備1 ※児童生徒に、1日のスケジュールを 日課表という形で送ってみましょう。

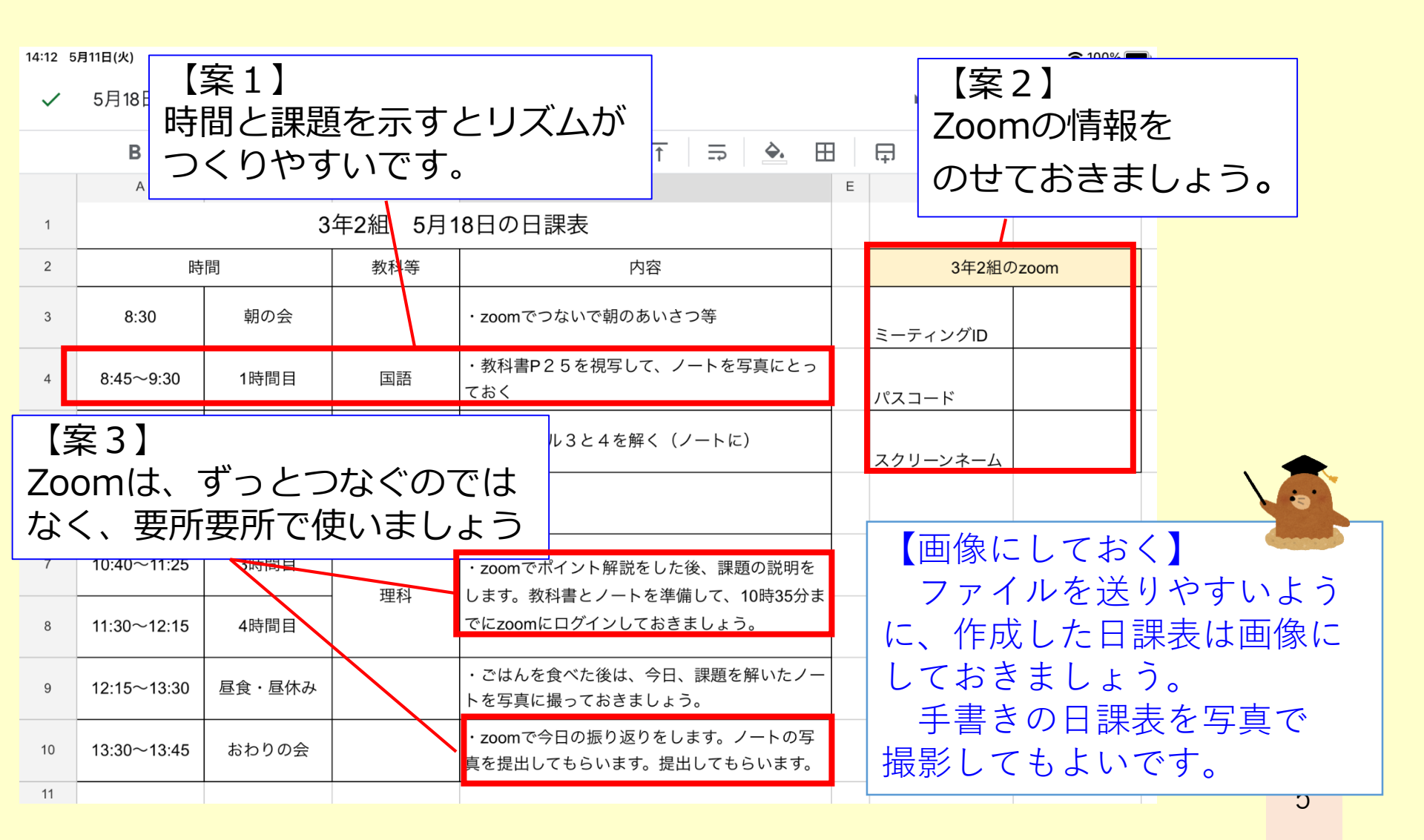

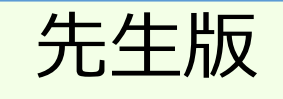

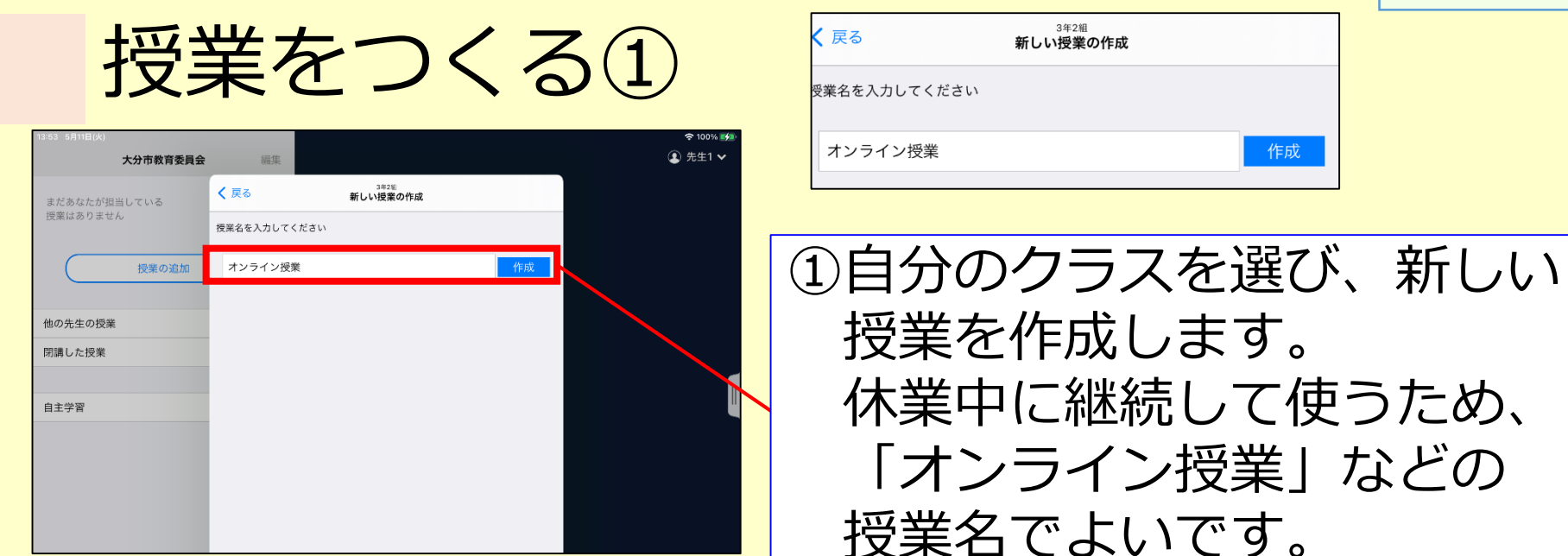

| <b>く</b> 戻る      | 授業の追加確認 |                |
|------------------|---------|----------------|
| 以下の授業を追加します      |         | ②クラスと授業名を確認して  |
| クラス: <b>3年2組</b> |         | 「追加する」をタップします。 |
| 授業名: オンライン授業     |         |                |
|                  | 追加する    |                |
|                  |         |                |

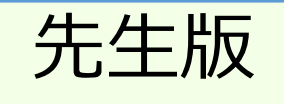

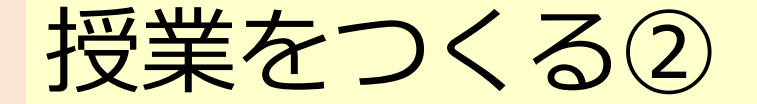

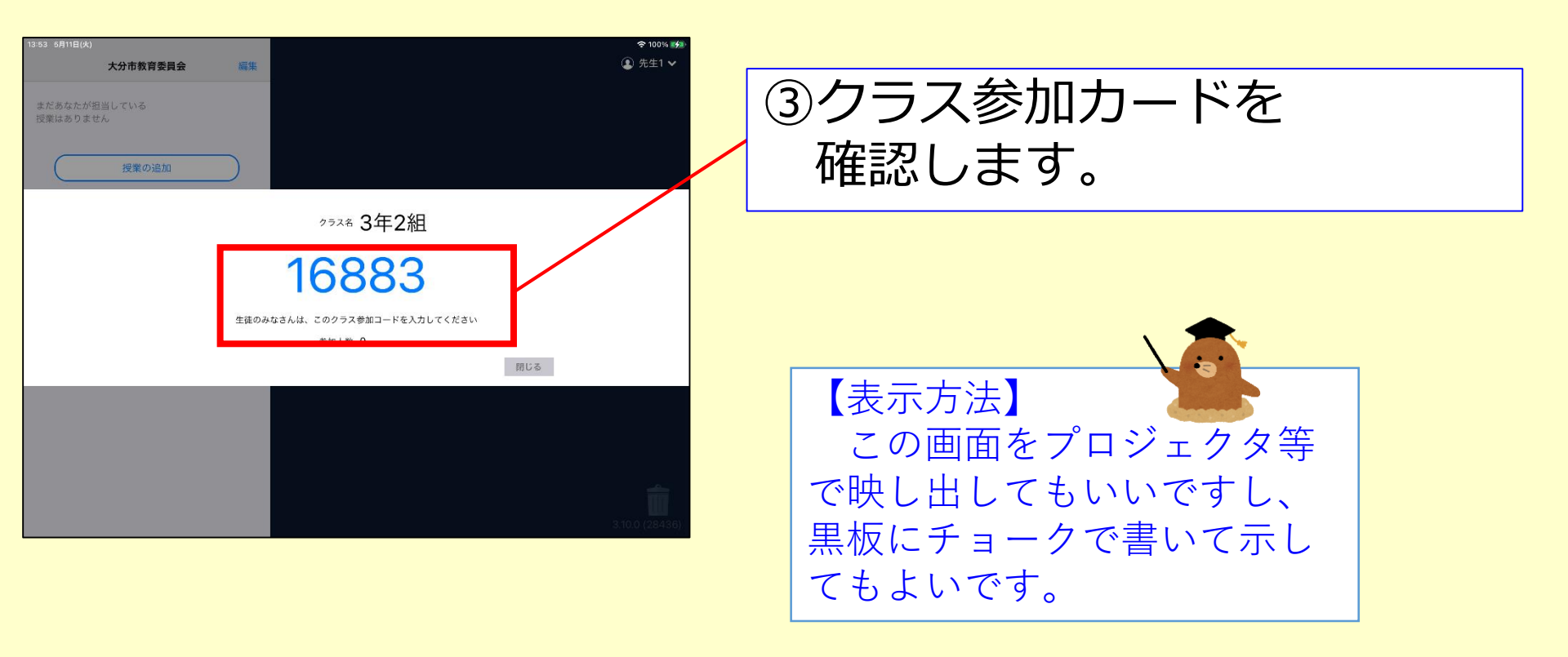

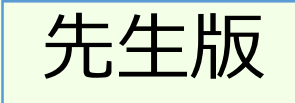

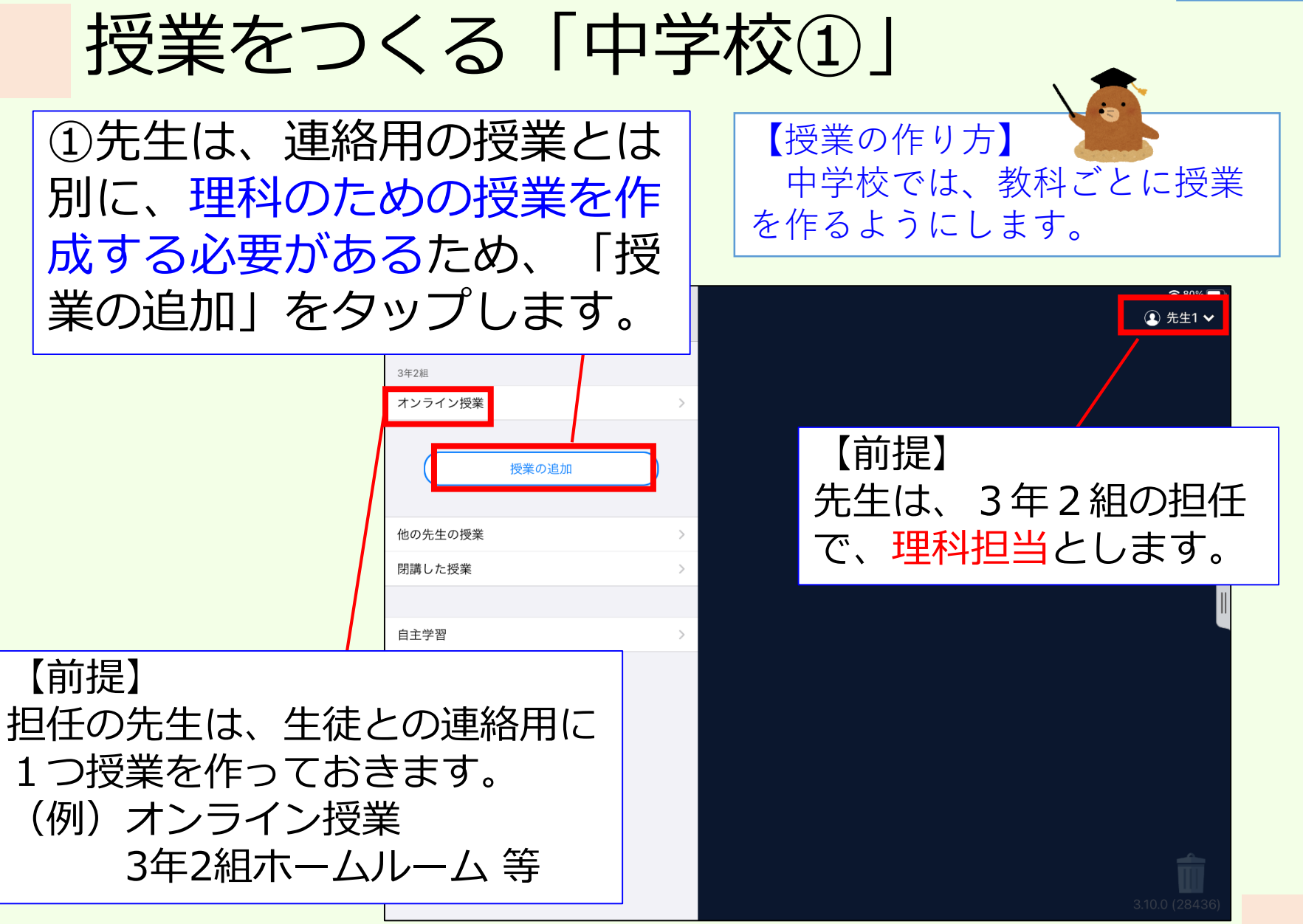

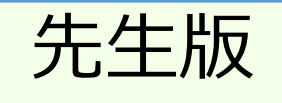

授業をつくる「中学校②」

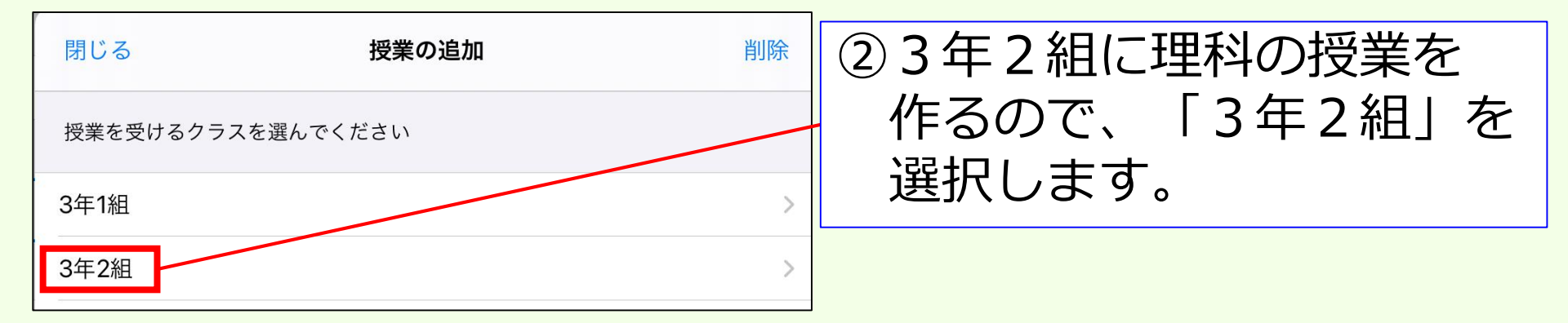

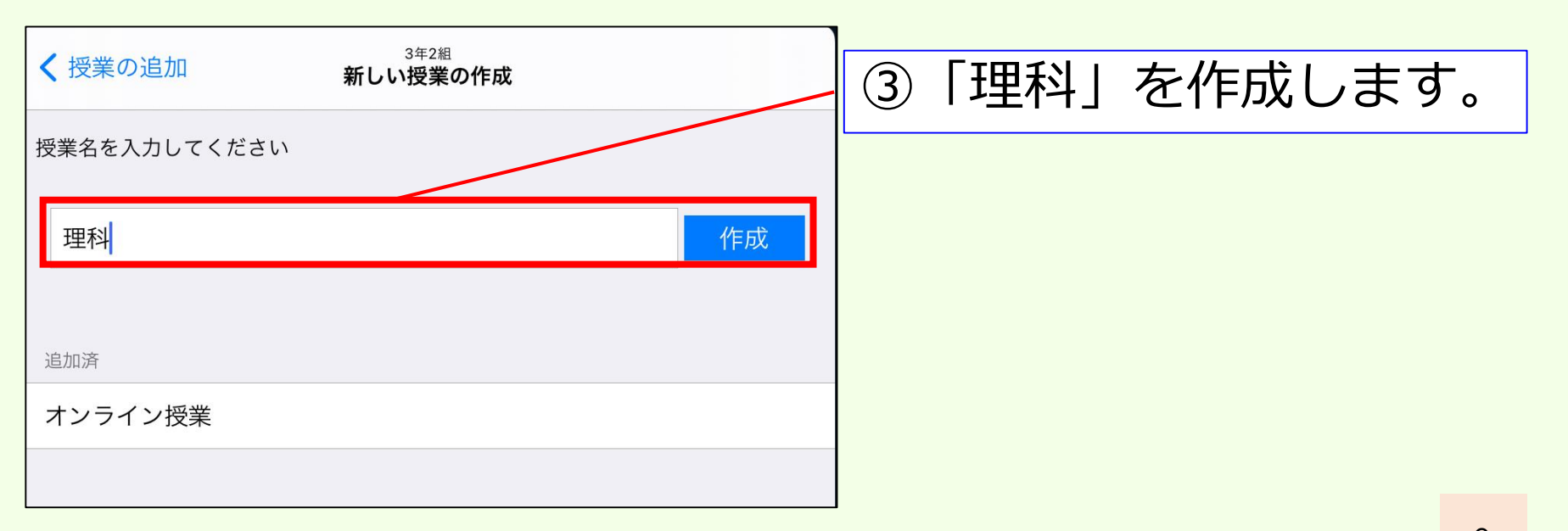

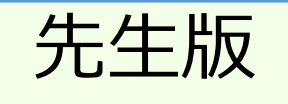

授業をつくる「中学校③」

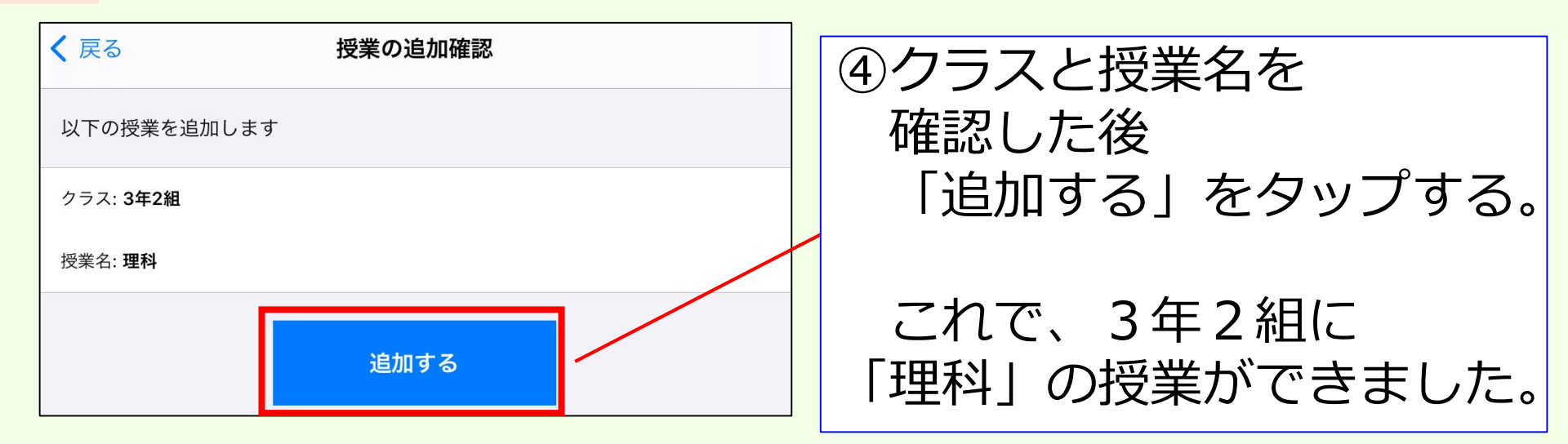

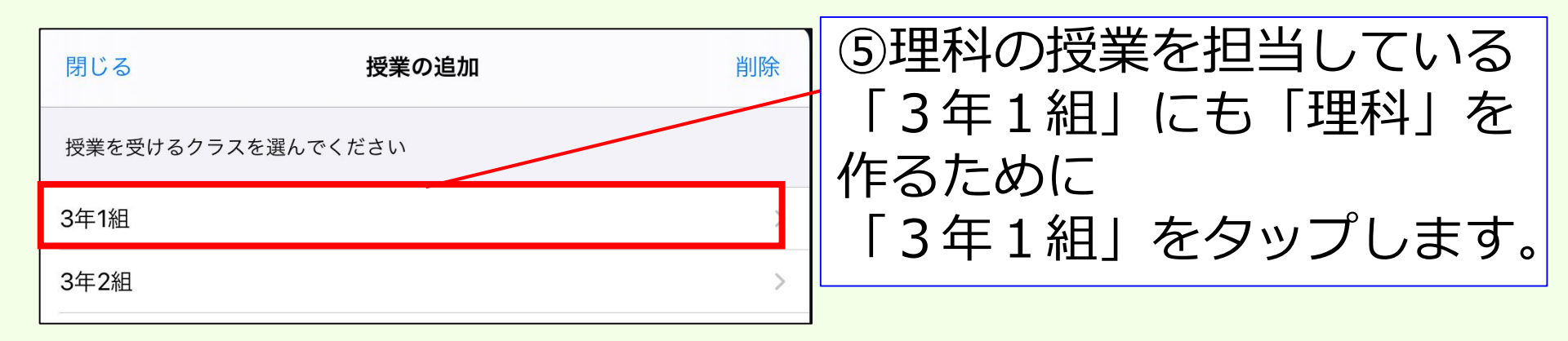

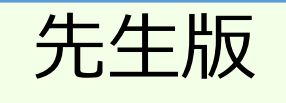

授業をつくる「中学校④」

|                                  | ⑥3年1組には、まだ、       |
|----------------------------------|-------------------|
| どの授業を追加しますか?                     | ── 「理科」がないので、     |
| 四方の逆業                            | 作成します。            |
|                                  | く 戻る     新しい授業の作成 |
|                                  | 授業名を入力してください      |
| 算数                               |                   |
| 特別活動                             |                   |
|                                  | 理科                |
|                                  | ⑦この時、授業名は、        |
| 以下の授業を追加します                      | 必ず他のクラスのものと       |
| クラス: 3年1組                        | 同じにしておきます。        |
| 授業名: <b>理科</b>                   | ※今回は、「理科」         |
| *下記の授業と資料箱が共有されます<br>・3年2組 理科    |                   |
|                                  | タにすることで           |
| 尚し10年1<br><sub>追加する</sub> 作成したフラ | アイルを共有できます。 11    |

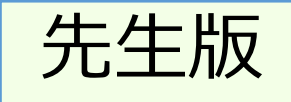

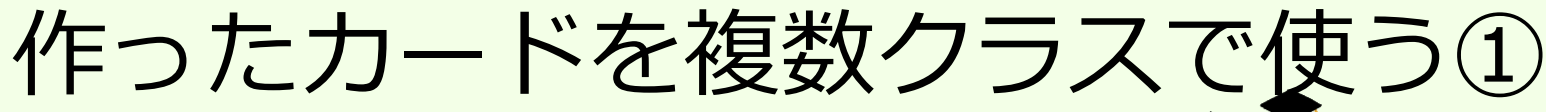

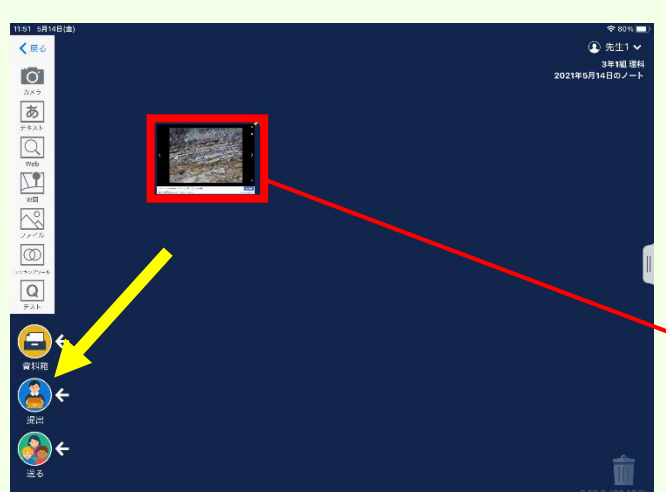

カメラ

あ

Q

 $\sim$ 

 $\bigcirc$ 

Q

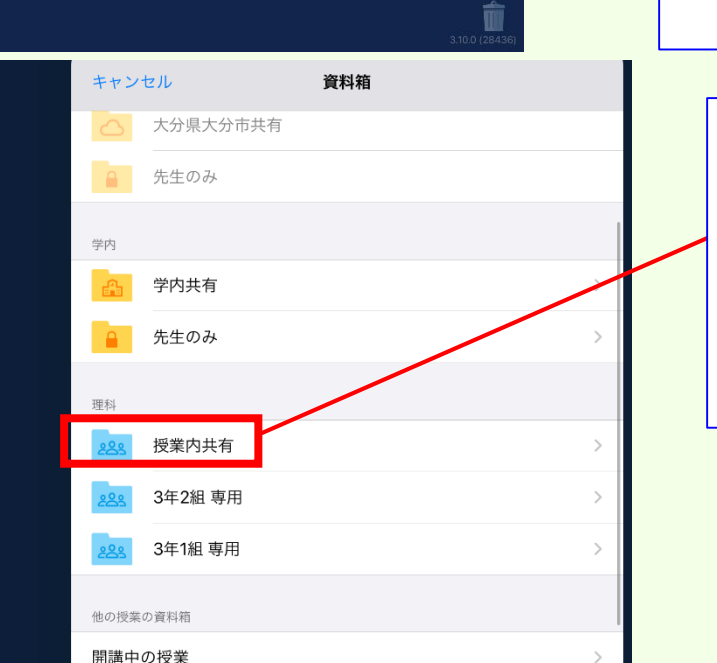

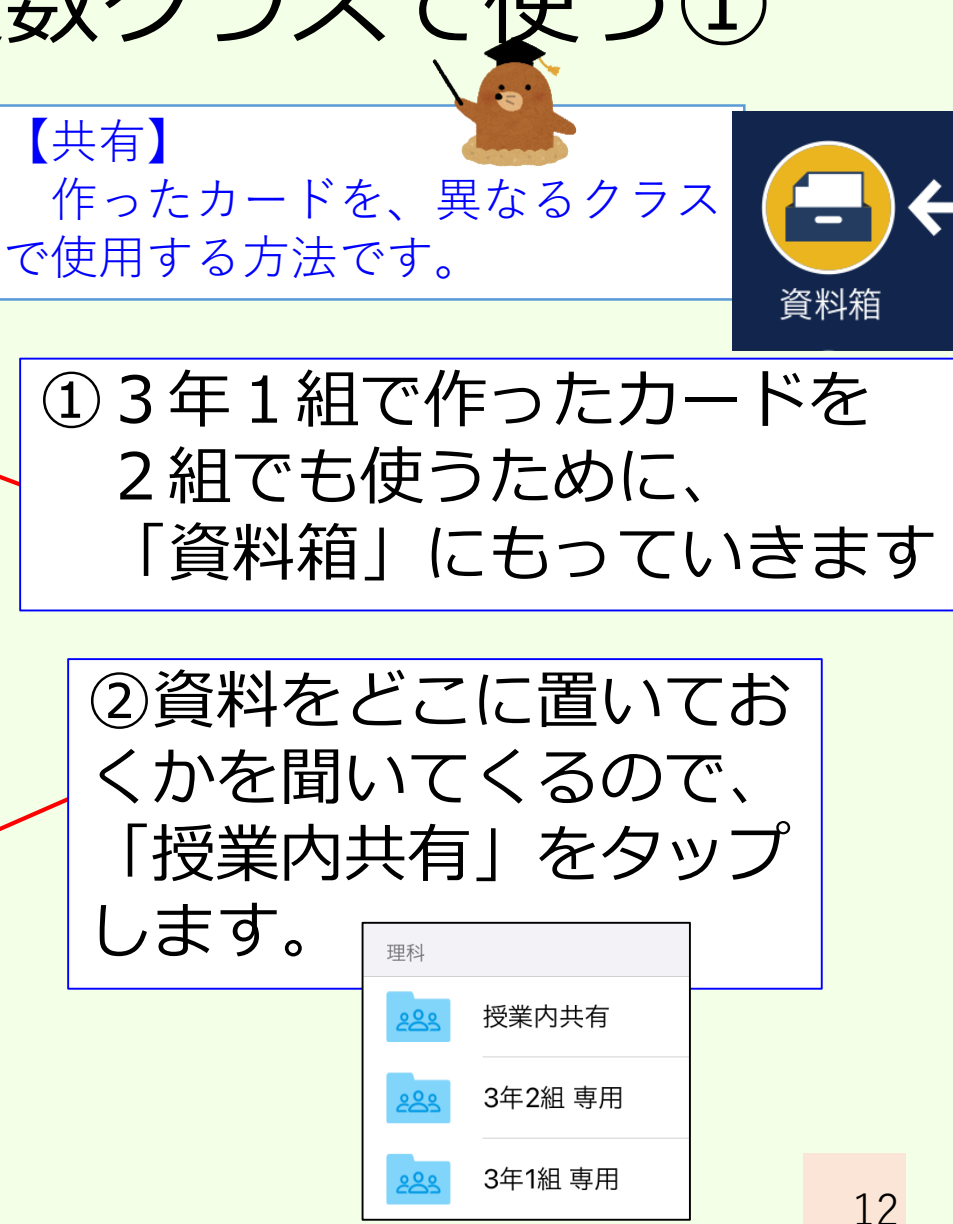

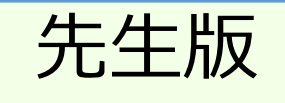

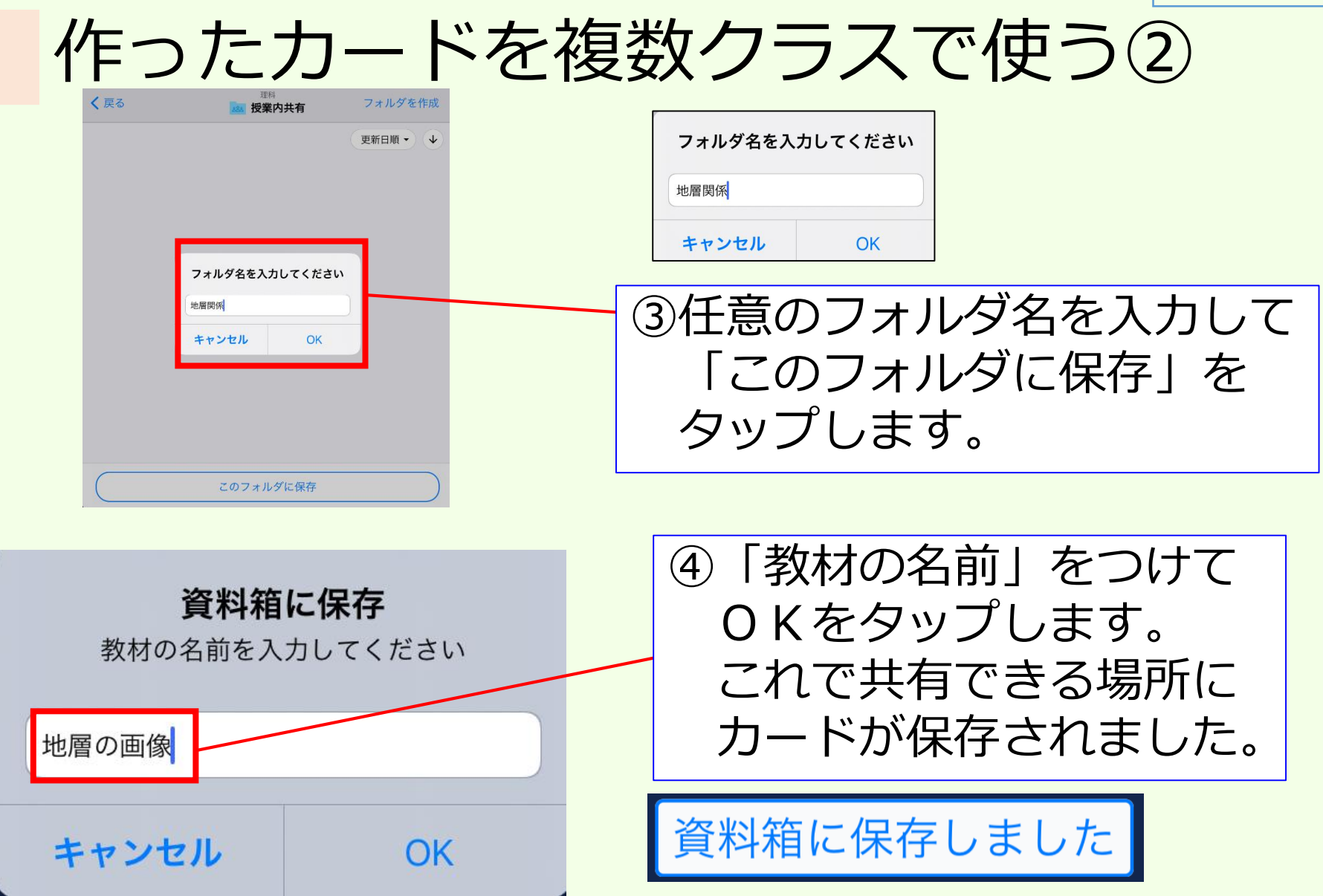

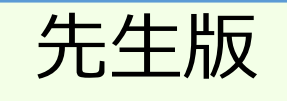

#### 作ったカードを複数クラスで使う③

| 大分市教育委員会        | 柳集                                                                      | <ul> <li>중 79% ■</li> <li>① 先生1 </li> <li>3年1組 理科</li> </ul> | 3年2組           |                  |                                |                       |
|-----------------|-------------------------------------------------------------------------|--------------------------------------------------------------|----------------|------------------|--------------------------------|-----------------------|
| 3年1組<br>理料      | > <b>7</b>                                                              | 2021年6月14日のノート                                               | オンライン授業        |                  | >                              |                       |
| 3年2冊<br>オンライン授業 |                                                                         |                                                              | THEFY          |                  |                                |                       |
| 理料              |                                                                         | _                                                            |                |                  |                                |                       |
| 授業の追加           |                                                                         |                                                              |                |                  |                                |                       |
| 他の先生の授業         | >                                                                       |                                                              | (5)3年          | 1祖の狂             | 受業を                            | 出て                    |
| 図溝した投業          | >                                                                       |                                                              | くられ            | E2組のモ            | 里利に                            |                       |
| 티土구별            | 2                                                                       |                                                              |                | ▎∠╷ <u>⋳</u> ╺╱╴ | TINC                           |                       |
|                 |                                                                         |                                                              | 人              | しまり。             |                                |                       |
|                 |                                                                         | 3.10.0 (28436)                                               |                |                  |                                |                       |
|                 |                                                                         |                                                              | ெ              | 谷料 符             | を押し                            | .7                    |
|                 | 11:53 5月14日(金)<br><b>戻る 資料箱</b>                                         |                                                              |                |                  | ,т <sup>да</sup> та<br>С 1.Г С | ╯С<br>╕┸┸ <i>┽</i> ╸╷ |
|                 | マイフォルダ >>                                                               |                                                              | ~ そ            | の中の「             | 授美!                            | 小开有」                  |
| _)←             | 大分県大分市                                                                  |                                                              | を夕             | ップしま             | व ्                            |                       |
| 业1 2合           | 大分県大分市共有 >                                                              |                                                              |                | // 00            |                                |                       |
| 个斗相             | ▲ 先生のみ >                                                                |                                                              | 理科             |                  |                                |                       |
|                 | 学内                                                                      |                                                              |                | 1-1-1-1-1        |                                |                       |
|                 | ・・・・・・・・・・・・・・・・・・・・・・・・・・・・・・・・・・・・                                    |                                                              | <u> డిదికి</u> | 授業内共有            |                                | >                     |
|                 | <u>114</u>                                                              |                                                              |                | 2年2年 市田          |                                |                       |
|                 | 28 授業内共有 >                                                              |                                                              |                | 3十2祖 守用          |                                |                       |
|                 | 1.2.8         3年2組専用         >           1.2.8         3年1組専用         > |                                                              | 000            | 3年1組 専用          |                                | >                     |

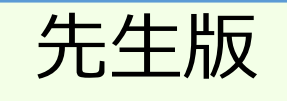

#### 作ったカードを複数クラスで使う④

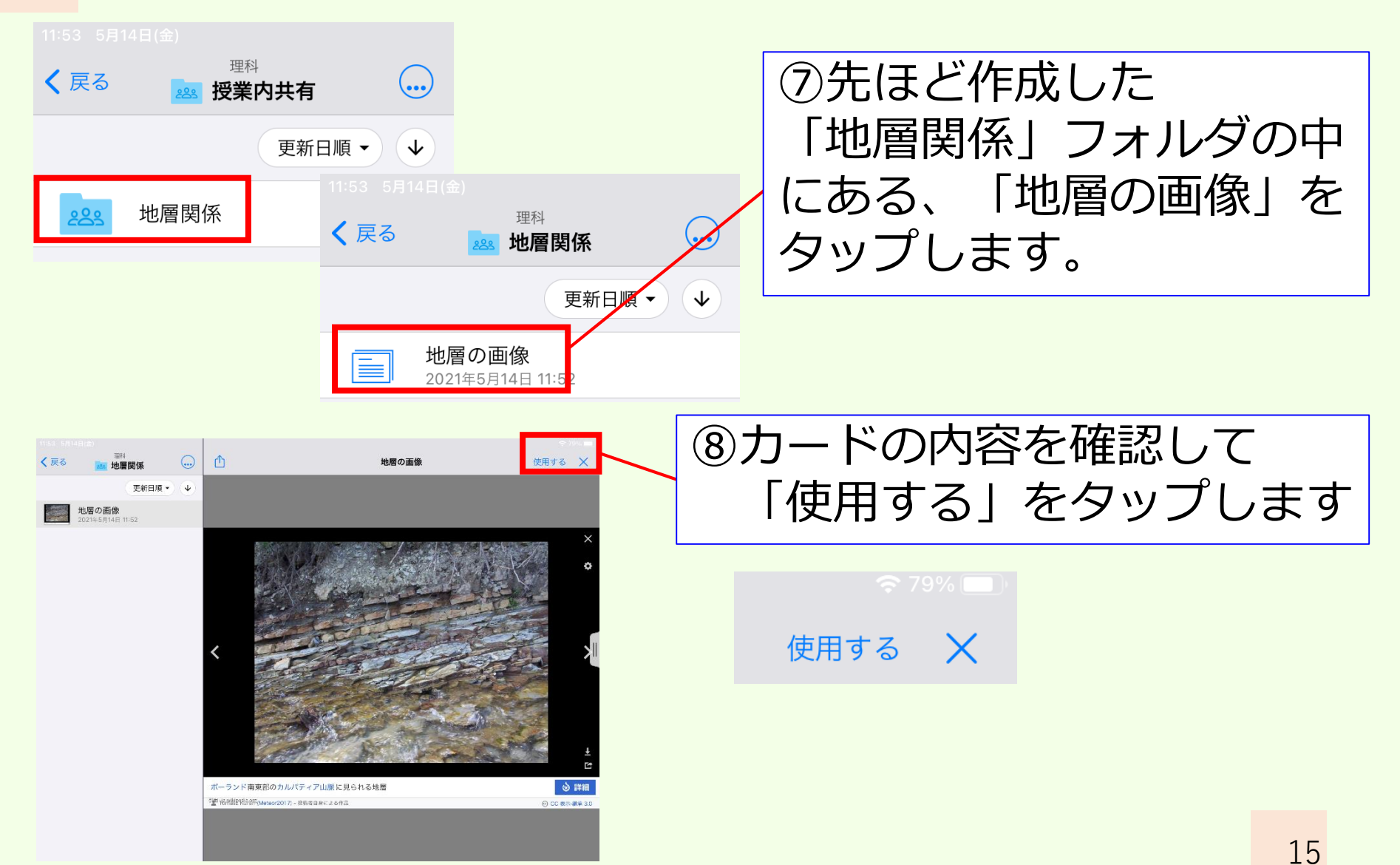

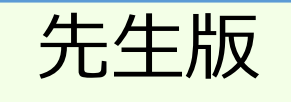

#### 作ったカードを複数クラスで使う⑤

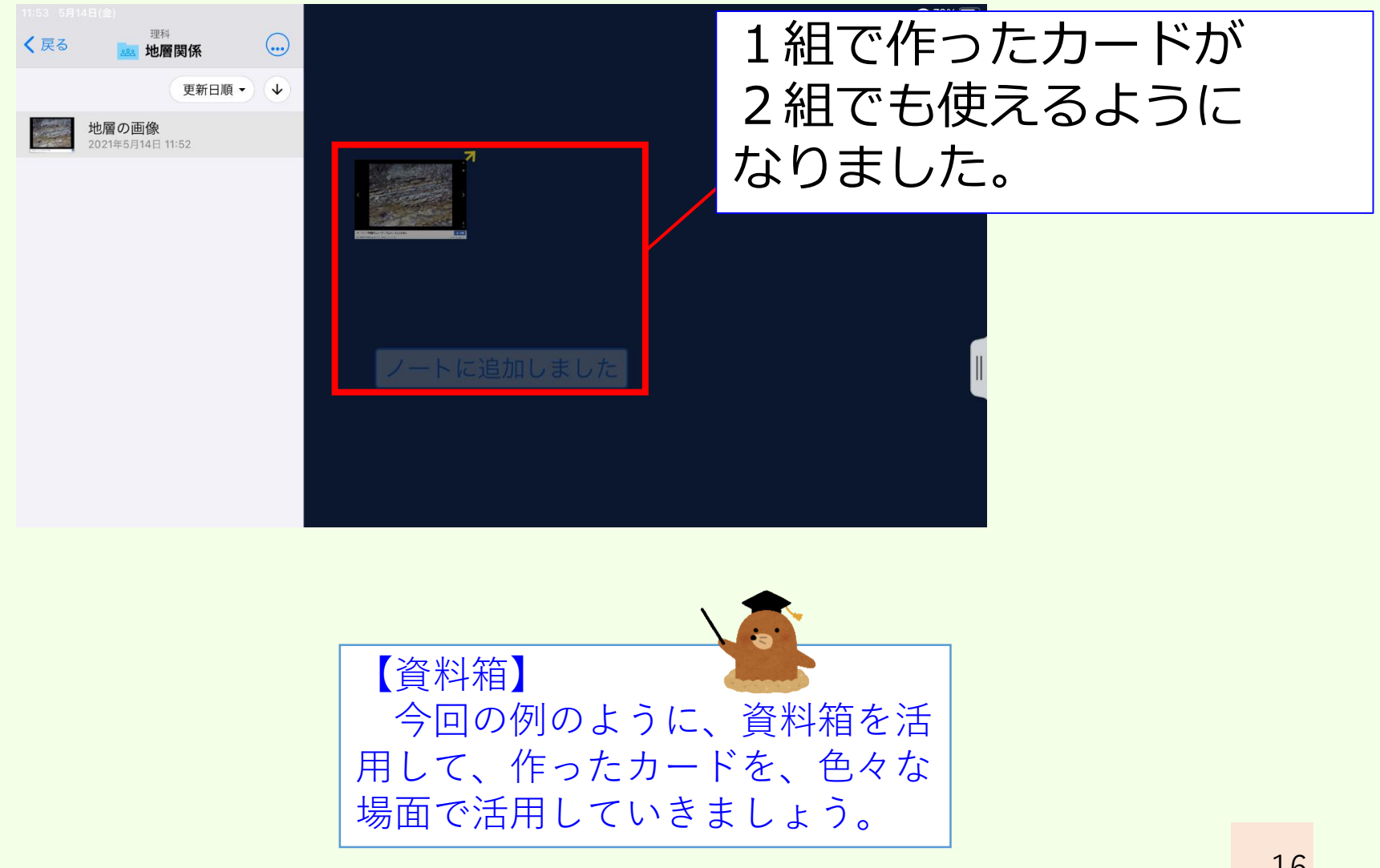

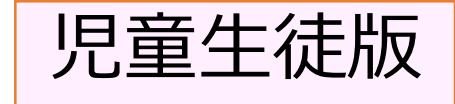

授業に参加する①

キャンセル

OK

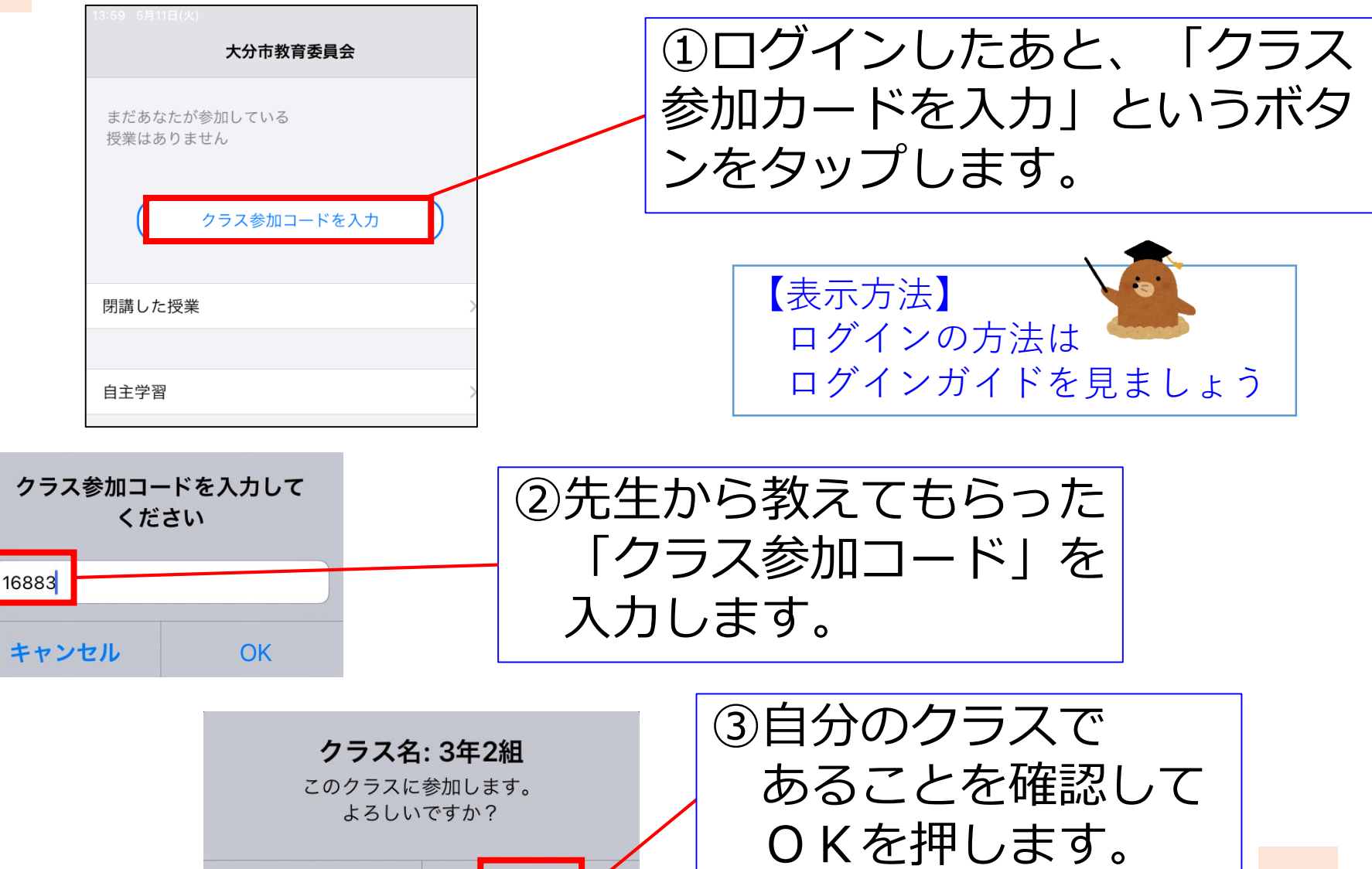

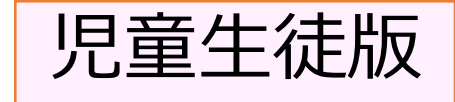

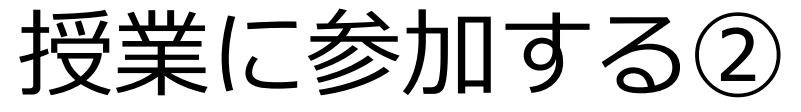

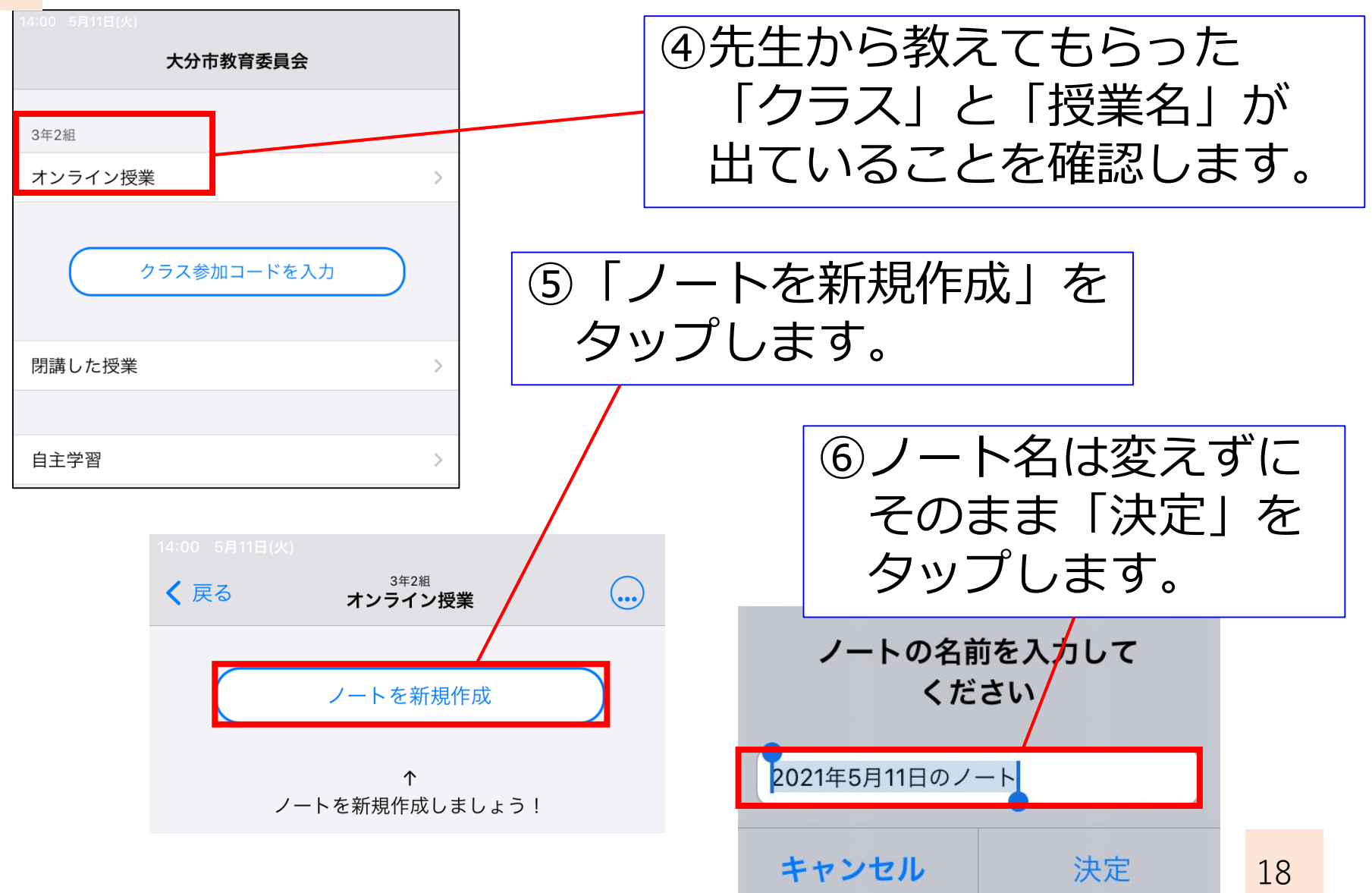

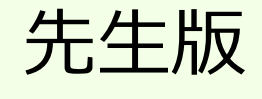

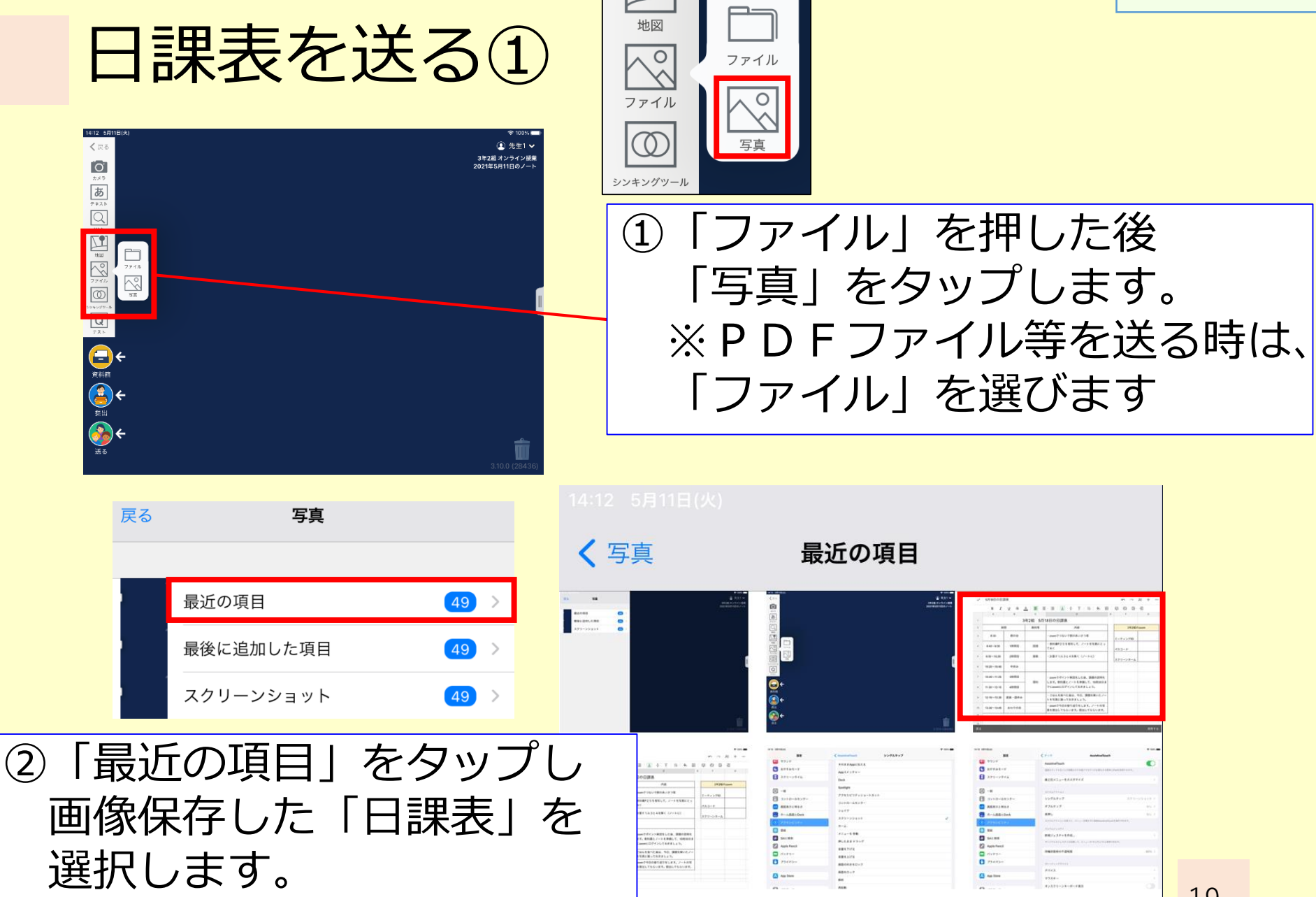

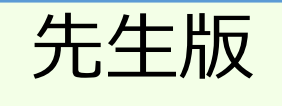

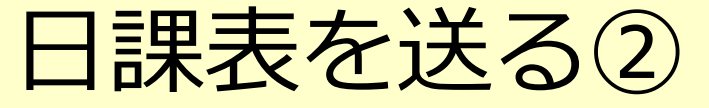

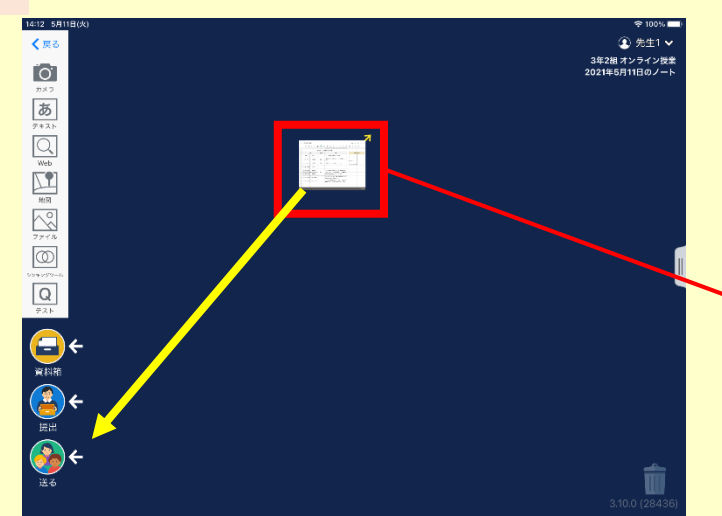

|   | strated   | 25     |           |                                        |   |       |       | ы     | ÷ |  |
|---|-----------|--------|-----------|----------------------------------------|---|-------|-------|-------|---|--|
|   | 0.7       | U 0 1  | L IN L    |                                        | 0 | D     | ×     |       |   |  |
|   |           |        |           | 2                                      |   |       |       |       | 2 |  |
|   |           |        | R210 - 54 | 1930 CER.                              |   |       |       |       |   |  |
|   |           | 1      | 83-5      | 19                                     |   | - 54  | evil. | - MOV |   |  |
|   | 1.19      | 979    |           | www.722/7803844228                     |   |       | in.   | Γ     |   |  |
| 4 | 841-822   | 1985.0 | 101       | HEREN STORES, 2-FORMER'S<br>ERC        |   |       |       |       |   |  |
|   | 10.000    | 1968.5 | 10        | 1881 Sector (84, 57-14)                |   | - 2.5 | - 4   |       |   |  |
|   | -0.0-0.0  | 494    |           |                                        |   |       |       |       |   |  |
|   | 0.10-1.38 | 2982.2 |           | - DONTRY CONTRACTOR DESCRIPTION        |   |       |       |       |   |  |
|   | 19-19     | 440.1  |           | PORPHER PORCH AND A DESCRIPTION        |   |       |       |       |   |  |
|   | 1210-008  | 88.004 |           | ・ ここんをよくなかは、今日、日本のポントメートを支援に取っておきましょう。 |   |       |       |       |   |  |
|   | -010-046  | 44524  |           | - and PERFERENCE ALC: 1-104            |   |       |       |       |   |  |

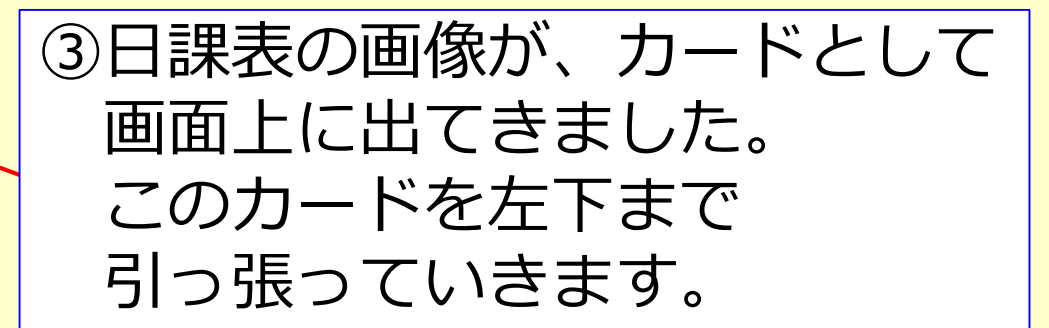

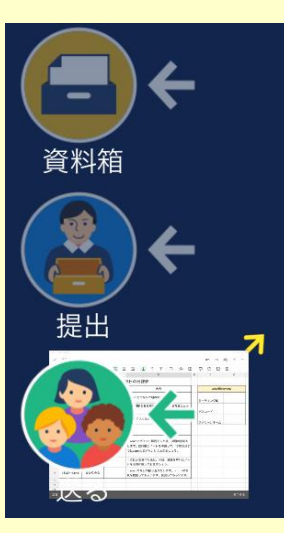

キャンセル

全員

カードの送り先を選択

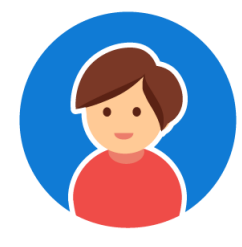

個人

④左下の「送る」まで
 もってくると、カードの送り先を選択する画
 面が出てきます。
 クラス全員に送る場合
 は、「全員」を選びます。

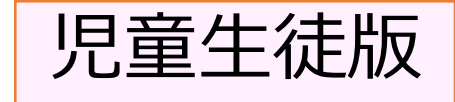

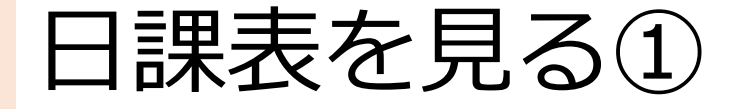

14:13 <sup>5月11日 火曜日</sup> ①ロイロノートの通知を許可 しておくと、先生が資料を 送った時に、iPadの画面にお 知らせが表示されます。

ロイロノート
 オンライン授業
 先生1から資料が届いています

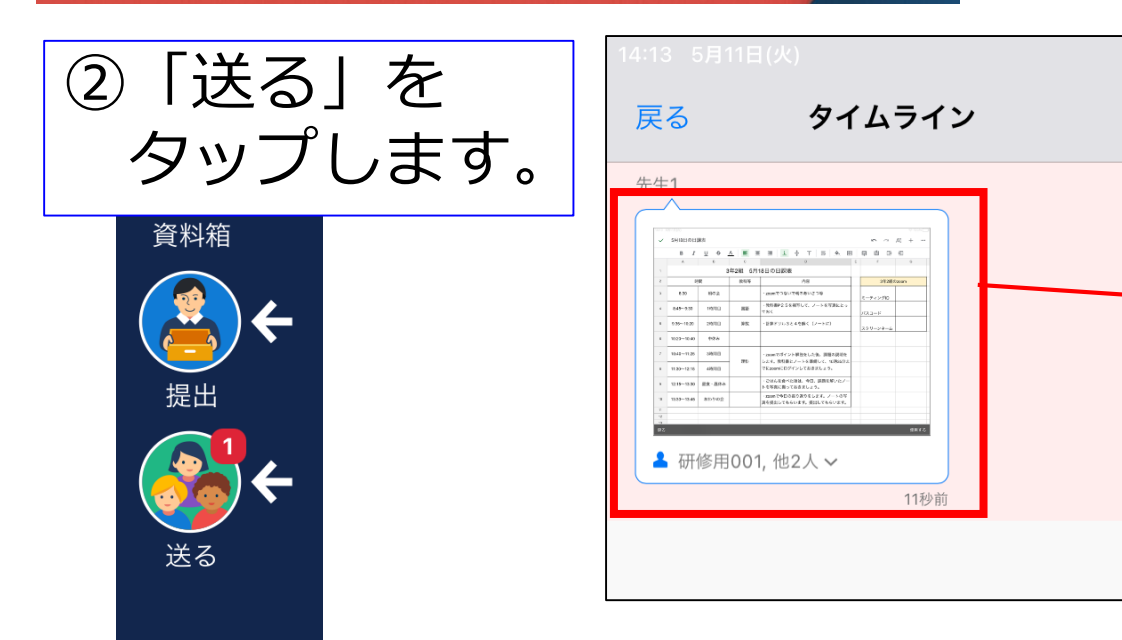

③画面の左に 送られてきた ファイルが 表示されます。

> ピンクになってい るのが見ていない ファイルです

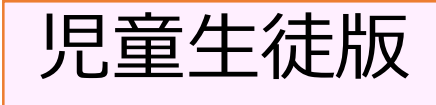

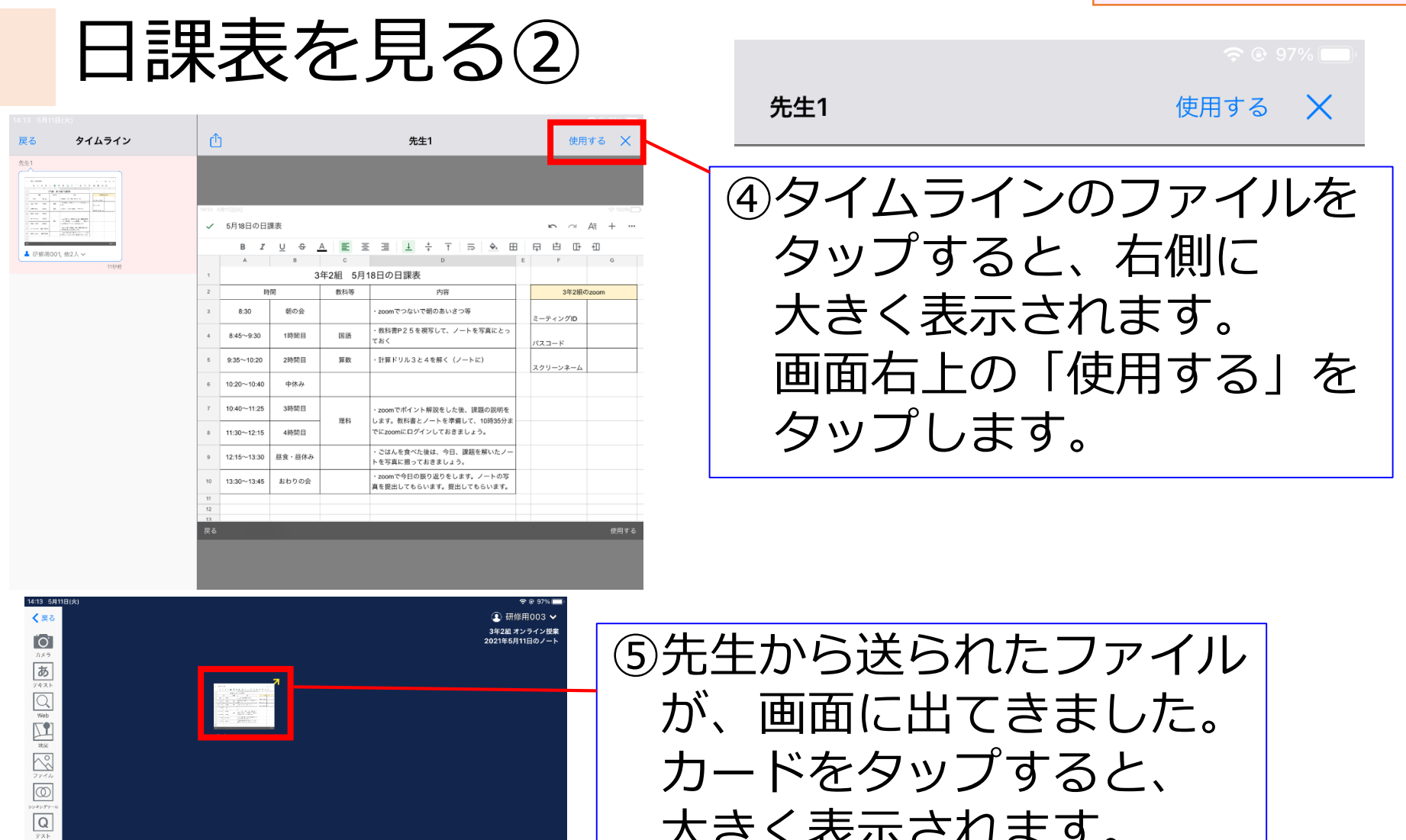

大きく表示されます。

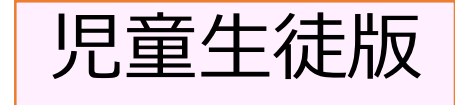

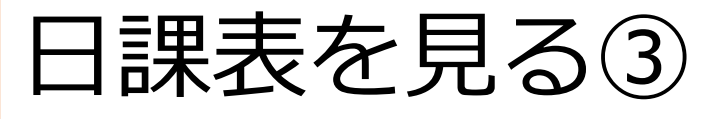

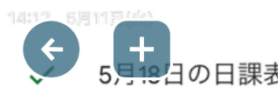

| ¢  | 5月18日の日言    | 果表                    | <b>R</b> | <b>N D D</b>                                                                      |   | <b>S</b> 0 |            |      |
|----|-------------|-----------------------|----------|-----------------------------------------------------------------------------------|---|------------|------------|------|
|    | B I         | <u>U</u> <del>S</del> | A        | $\equiv$ $\downarrow$ $\div$ $\uparrow$ $\Rightarrow$ $\Rightarrow$ $\Rightarrow$ | Β | ₽ ± Œ      | Ð          |      |
|    | А           | В                     | С        | D                                                                                 | E | F          | G          |      |
| 1  |             | 3                     | 年2組 5月1  |                                                                                   |   |            |            |      |
| 2  | 時           | 間                     | 教科等      | 内容                                                                                |   | 3年2組の      | Dzoom      |      |
| 3  | 8:30        | 朝の会                   |          | ・zoomでつないで朝のあいさつ等                                                                 |   | ミーティングID   |            |      |
| 4  | 8:45~9:30   | 1時間目                  | 国語       | ・教科書P25を視写して、ノートを写真にとっ<br>ておく                                                     |   | パスコード      |            |      |
| 5  | 9:35~10:20  | 2時間目                  | 算数       | ・計算ドリル3と4を解く(ノートに)                                                                |   | スクリーンネーム   |            |      |
| 6  | 10:20~10:40 | 中休み                   |          |                                                                                   |   | ⑥ 曰 锂      | 実を目        | 7    |
| 7  | 10:40~11:25 | 3時間目                  | 777 5-1  | ・zoomでポイント解説をした後、課題の説明を                                                           |   |            | なで元<br>の学習 |      |
| 8  | 11:30~12:15 | 4時間目                  | 生料       | します。教科書とノートを準備して、10時35分ま<br>でにzoomにログインしておきましょう。                                  |   | 確認         | いまし        |      |
| 9  | 12:15~13:30 | 昼食・昼休み                |          | ・ごはんを食べた後は、今日、課題を解いたノー<br>トを写真に撮っておきましょう。                                         |   | Zoor       | つい<br>mの使  | い方は  |
| 10 | 13:30~13:45 | おわりの会                 |          | ・zoomで今日の振り返りをします。ノートの写<br>真を提出してもらいます。提出してもらいます。                                 |   | あと         | で説明        | します。 |
| 11 |             |                       |          |                                                                                   | L |            |            |      |
| 12 |             |                       |          |                                                                                   |   |            |            |      |

使用する

23

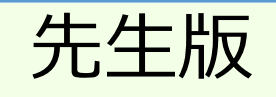

#### 提出箱の準備①

#### ※児童生徒が学習したものを 提出できる場所を作ります。

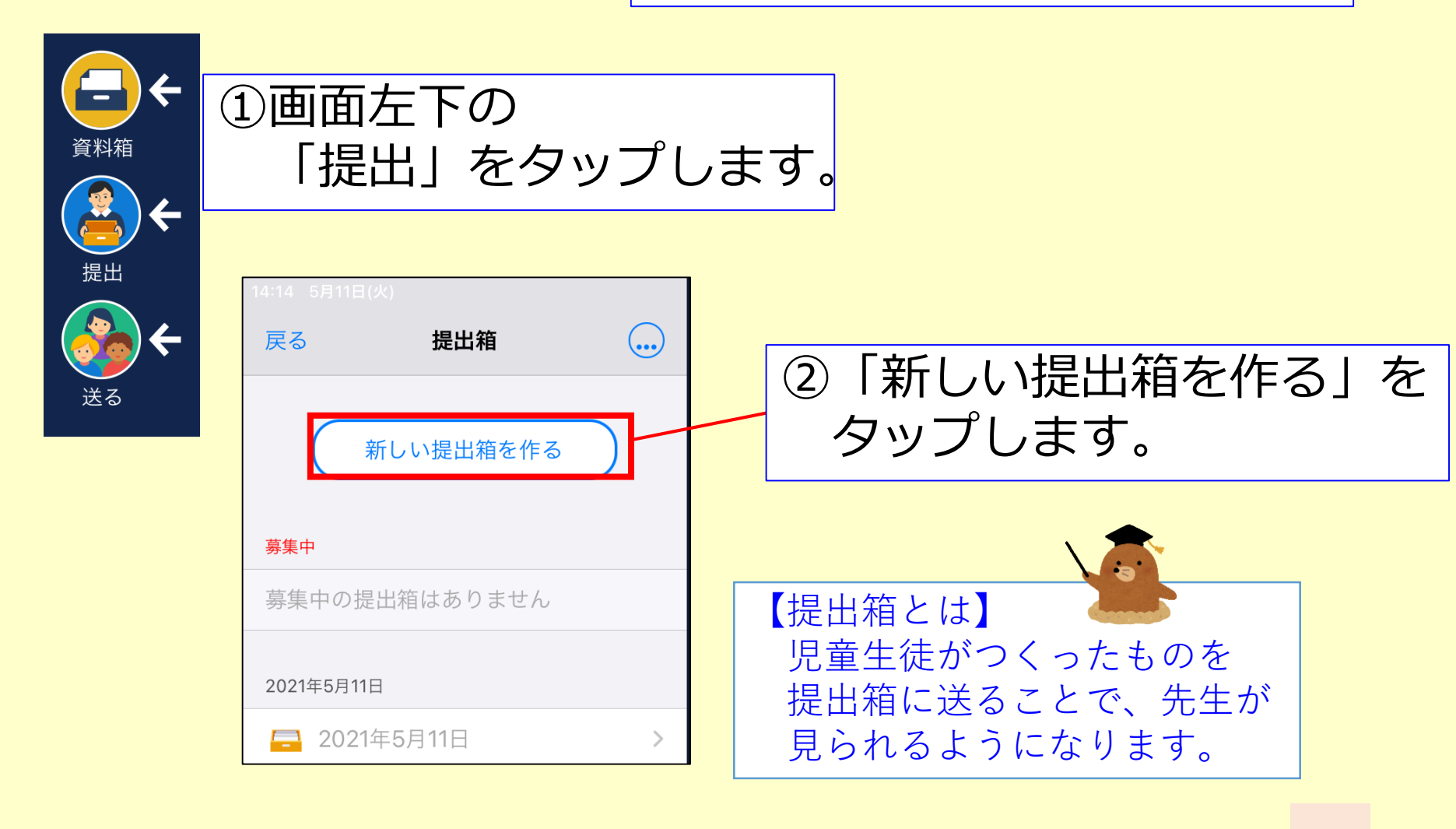

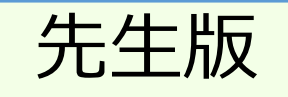

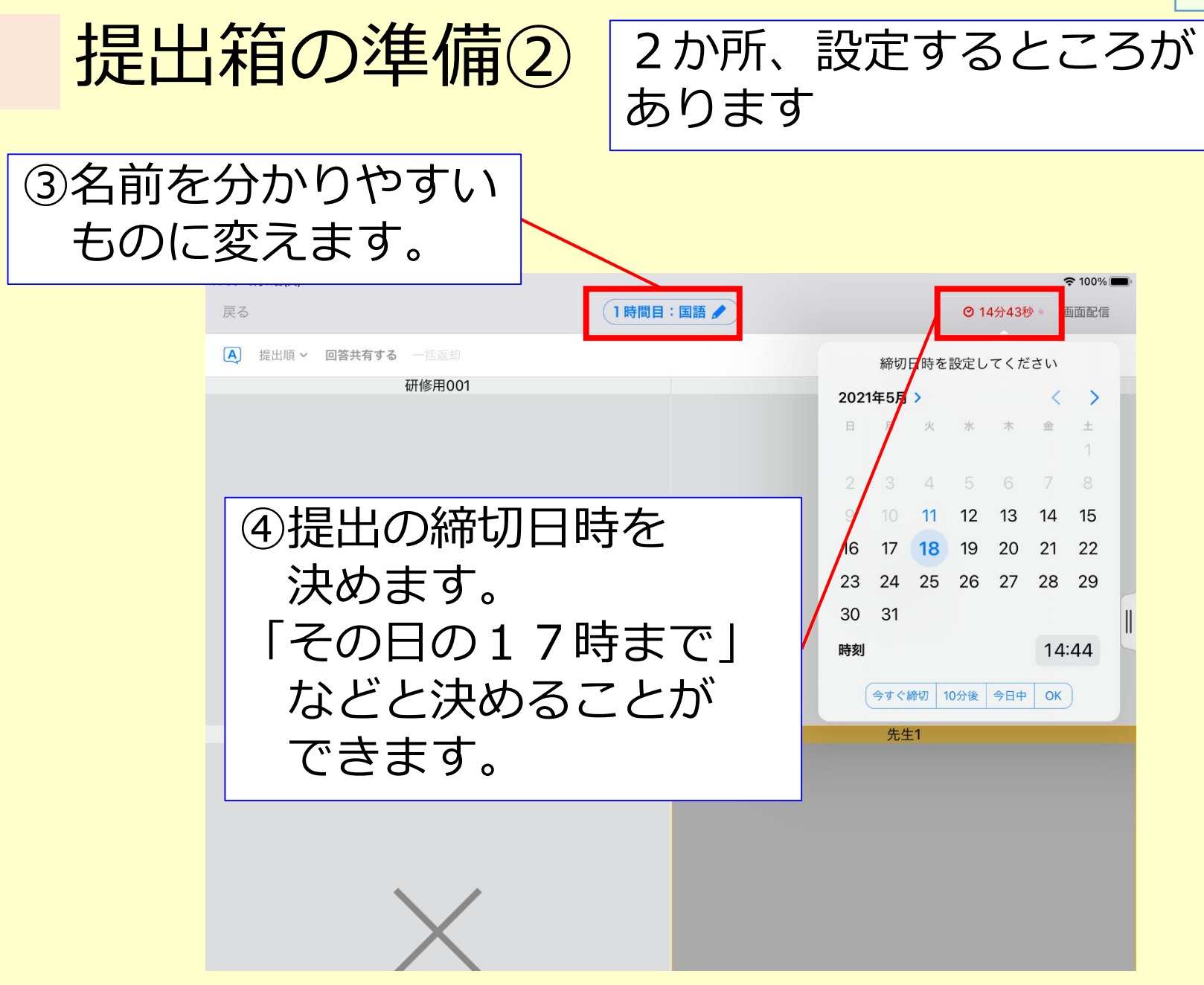

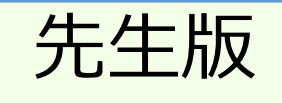

#### 提出箱の準備③

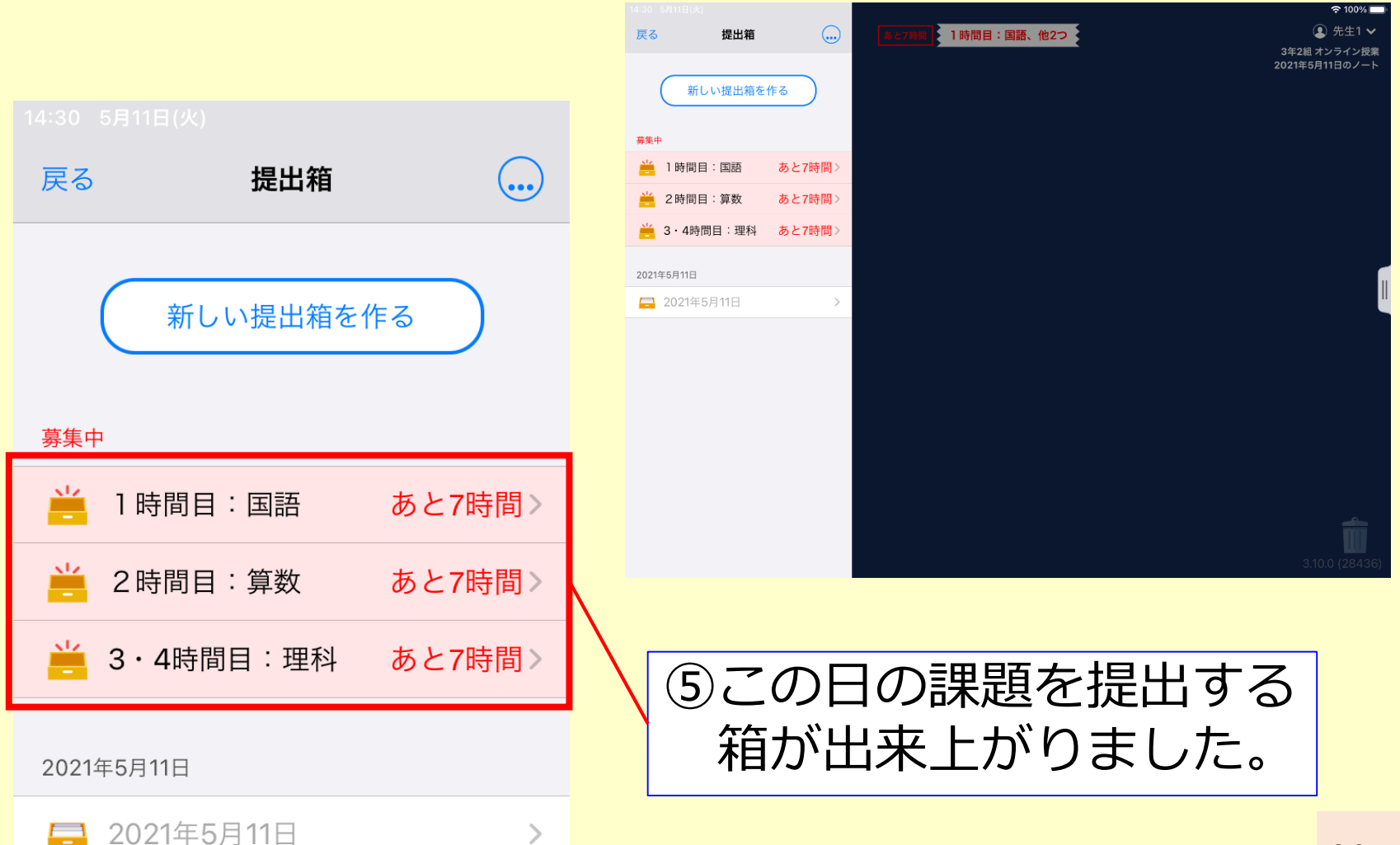

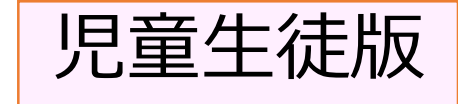

#### 学習したものを提出する①

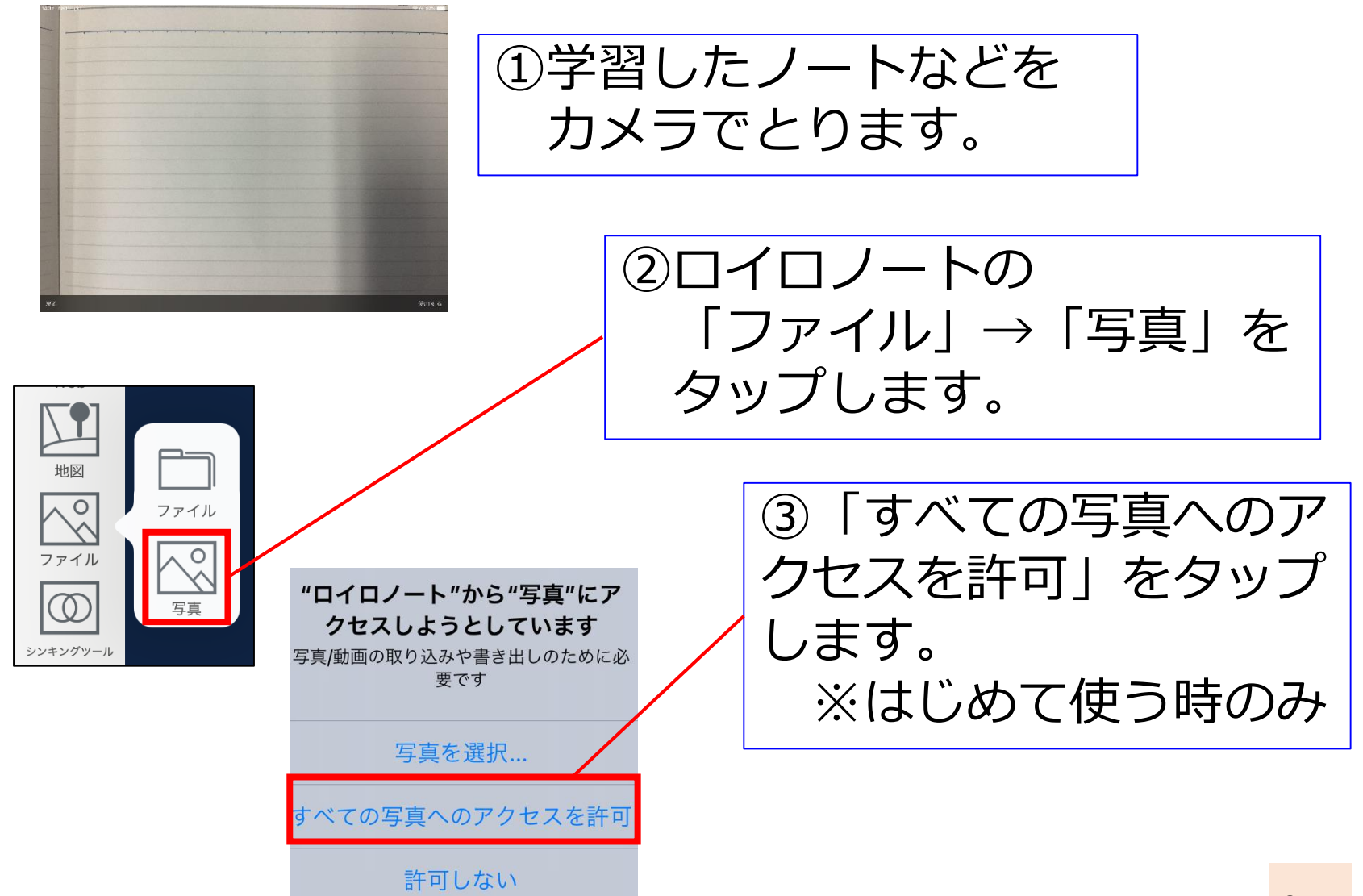

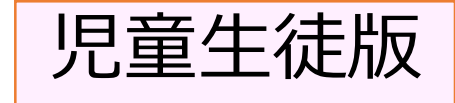

# 学習したものを提出する②

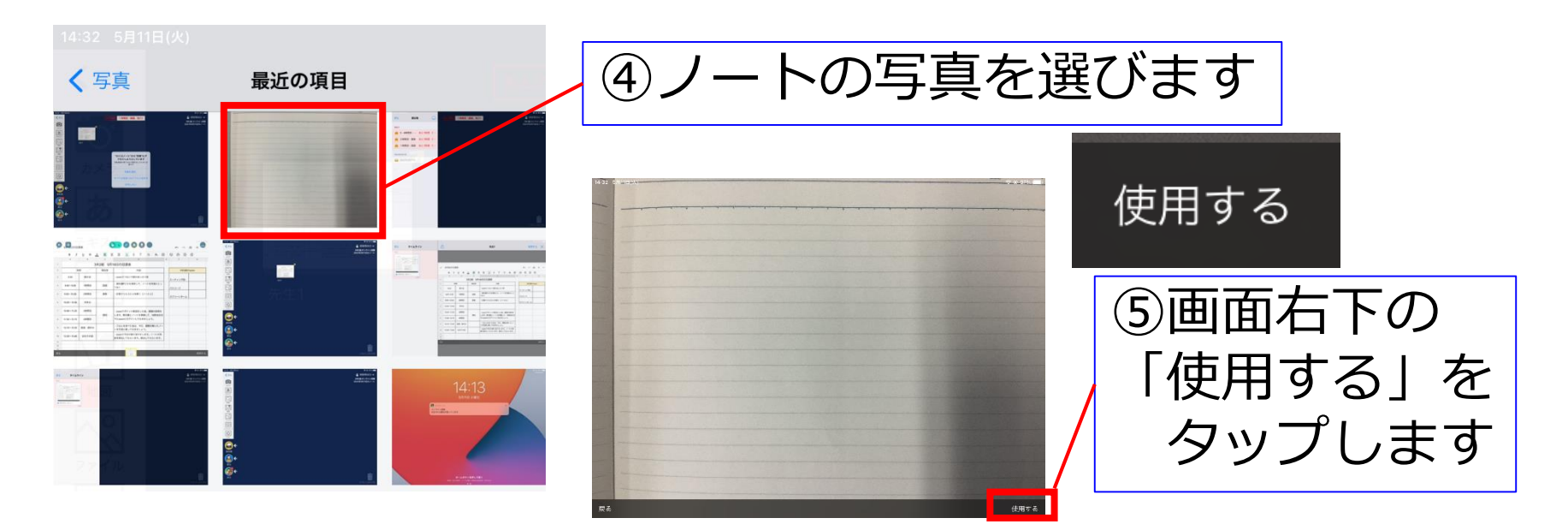

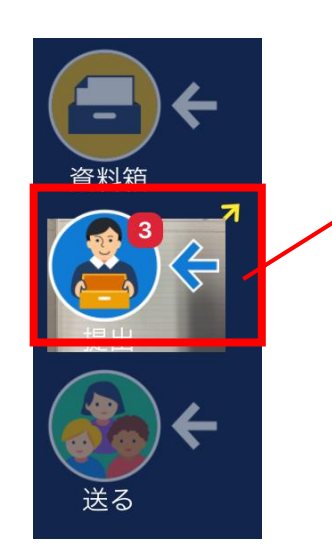

⑥ノートの写真を 「提出」のところに もっていきます。

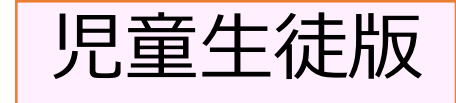

### 学習したものを提出する③

 キャンセル
 提出先を選択してください

 募集中
 あと7時間!

 ※ 3・4時間目:理科
 あと7時間!

 ※ 2時間目:算数
 あと7時間!

 ※ 1時間目:国語
 あと7時間!

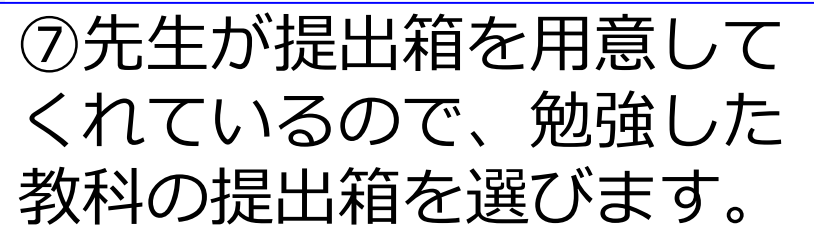

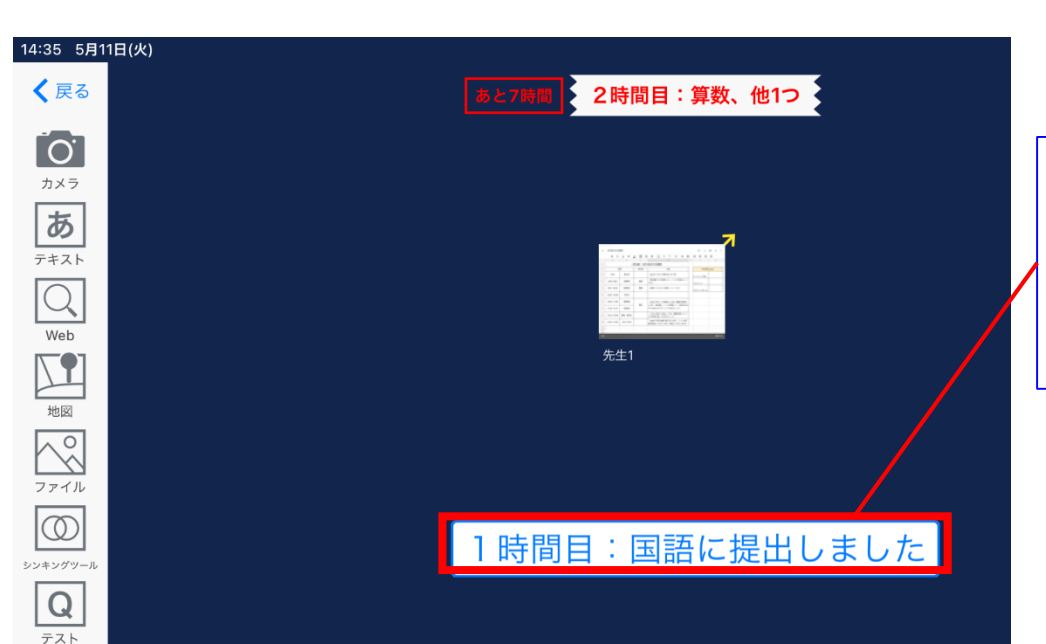

⑧提出ができたら、「提出しました」というメッセージが表示されます。

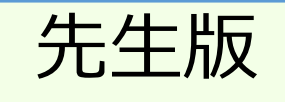

### 提出されたものを返却する①

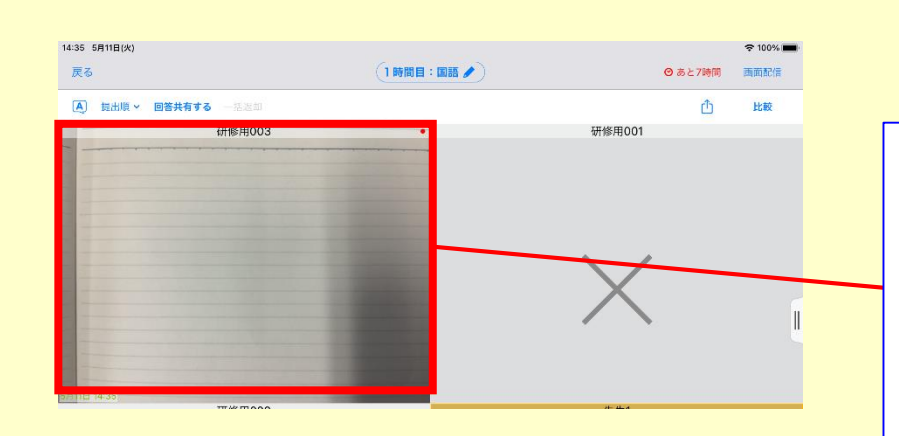

※提出箱を見ると、児童生徒が 提出したものを確認できます

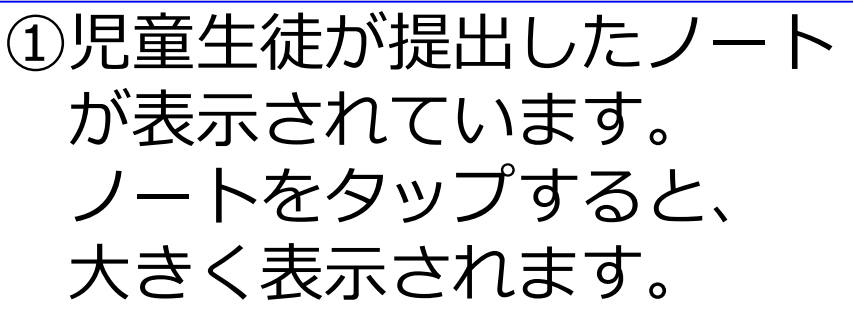

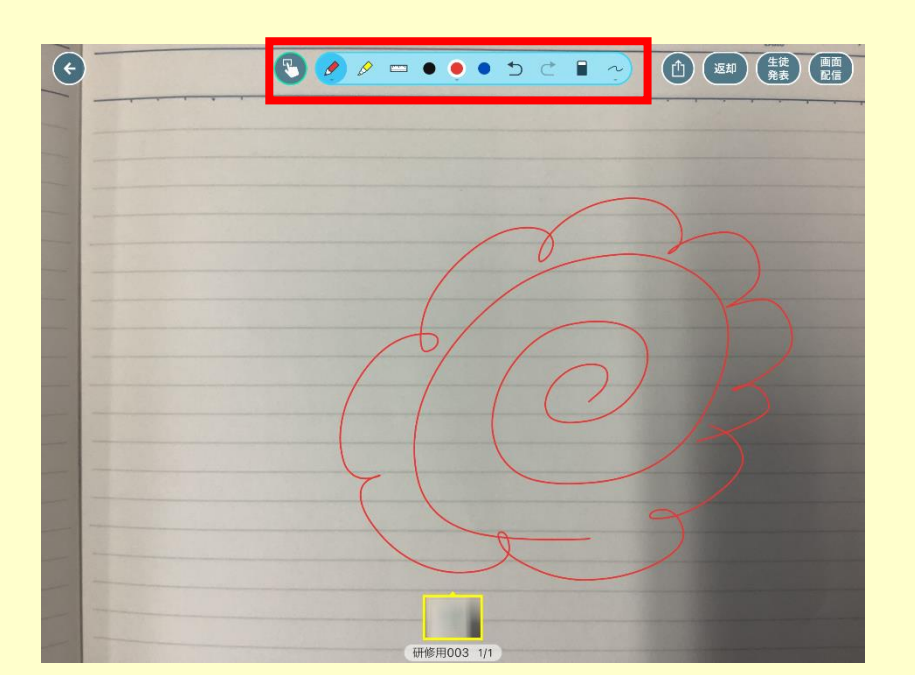

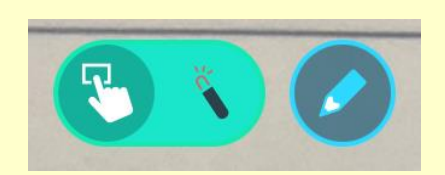

②画面上部の「えんぴつ」
 マークを押すと、提出された
 ものへの丸付けやコメント書
 きができます。

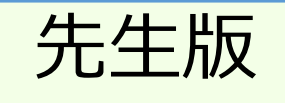

#### 提出されたものを返却する②

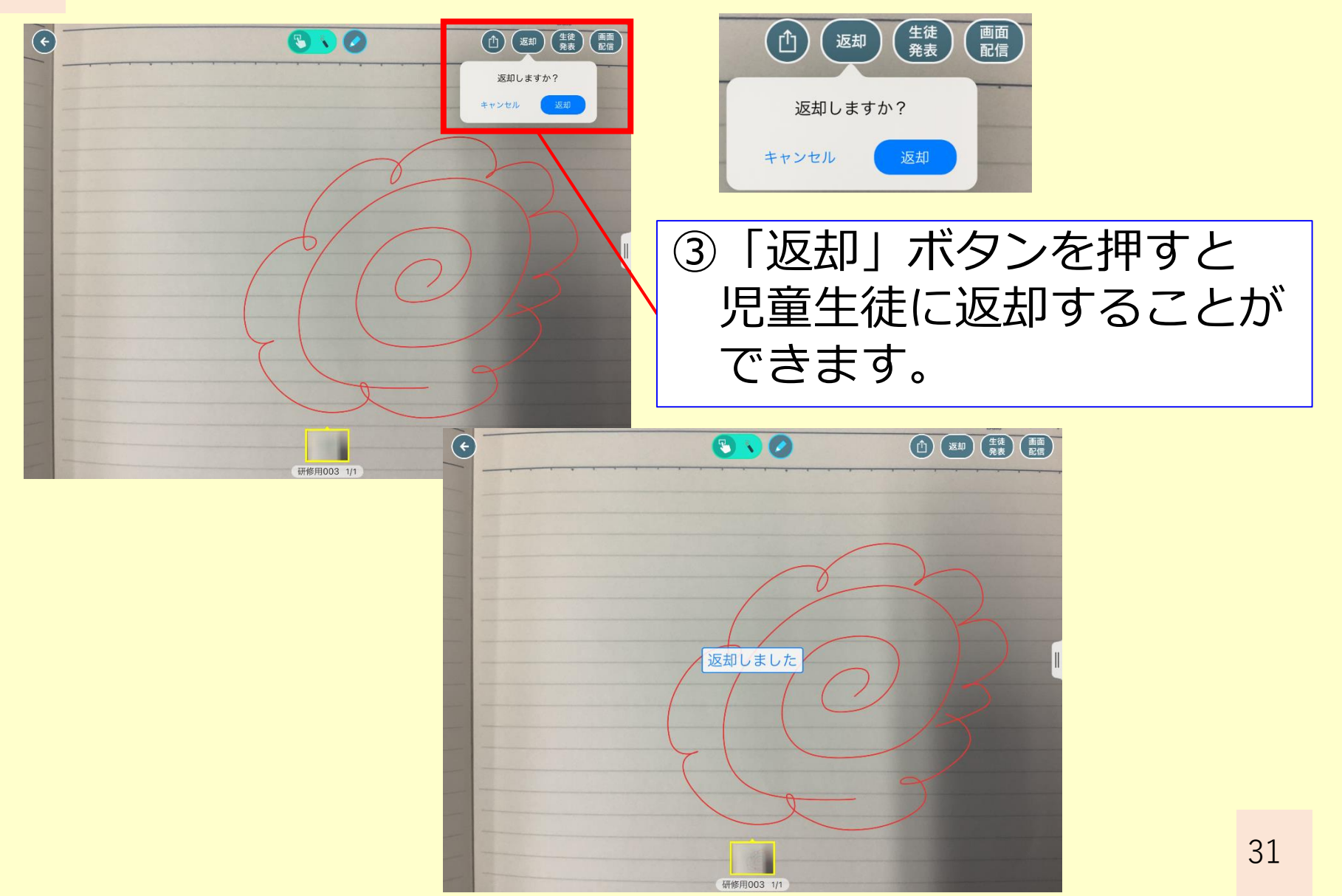

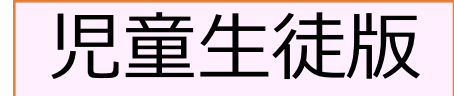

# 先生からもどってきたファイルを見る

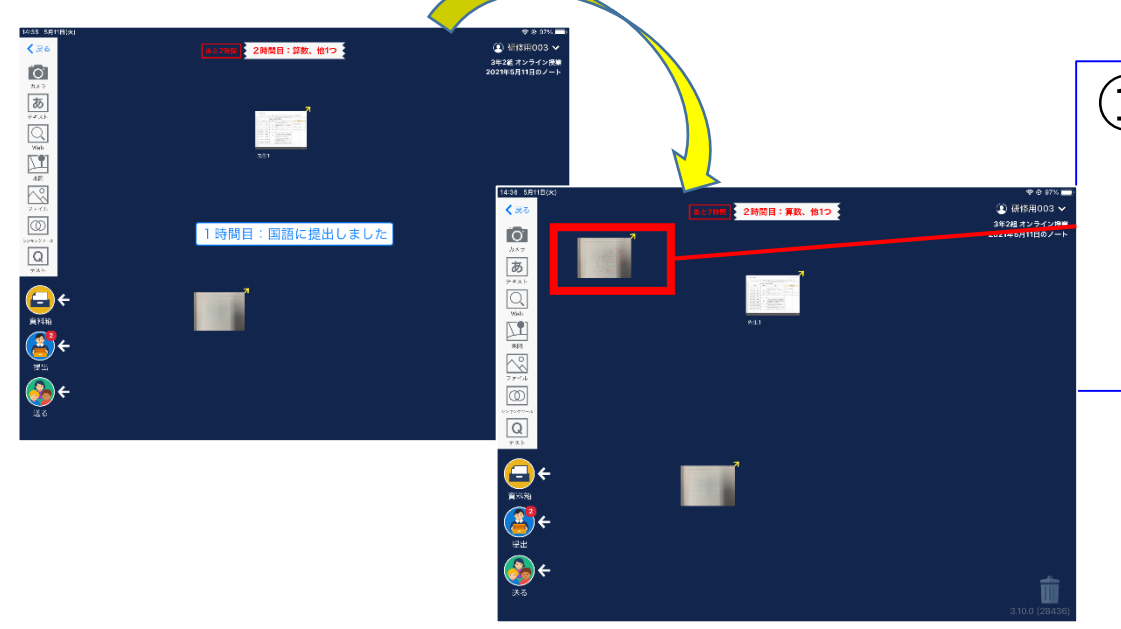

 ①画面に、作っていない カードがあらわれた時 は、先生からの返事です。 タップしてみましょう。

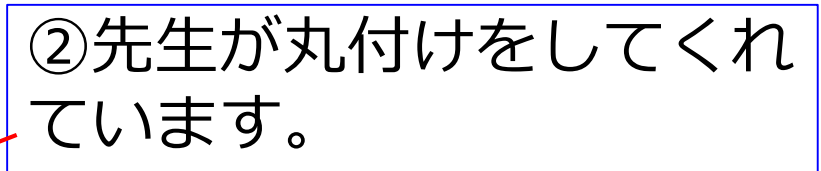

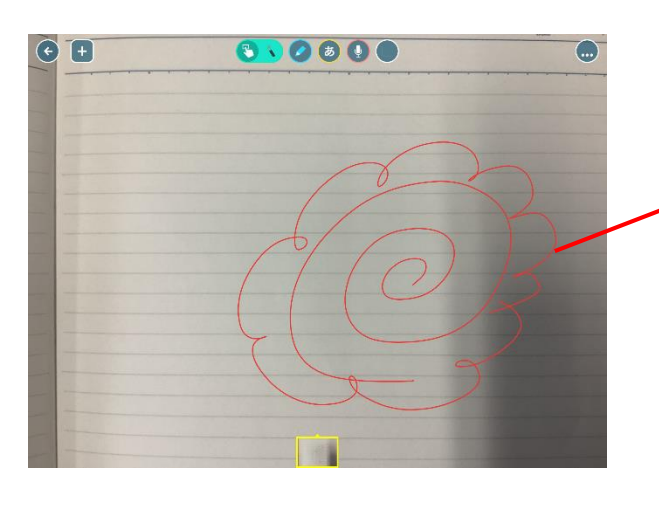

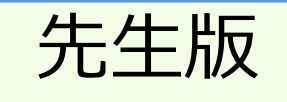

## 提出されたものを共有する①

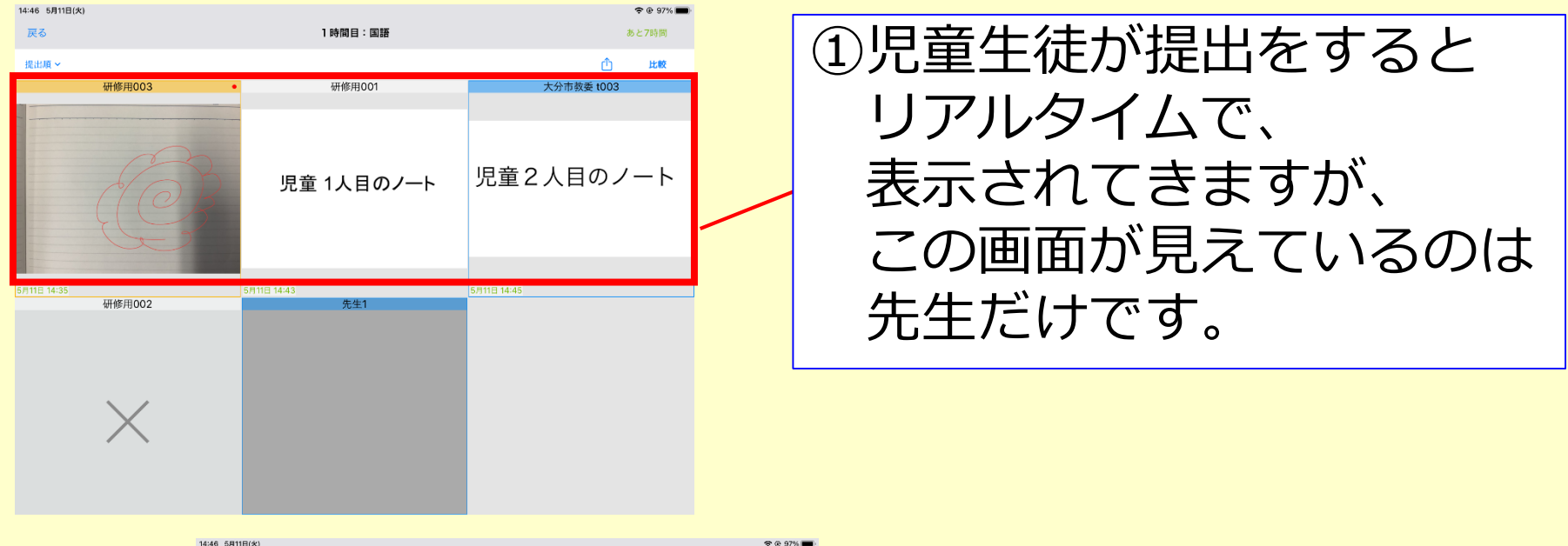

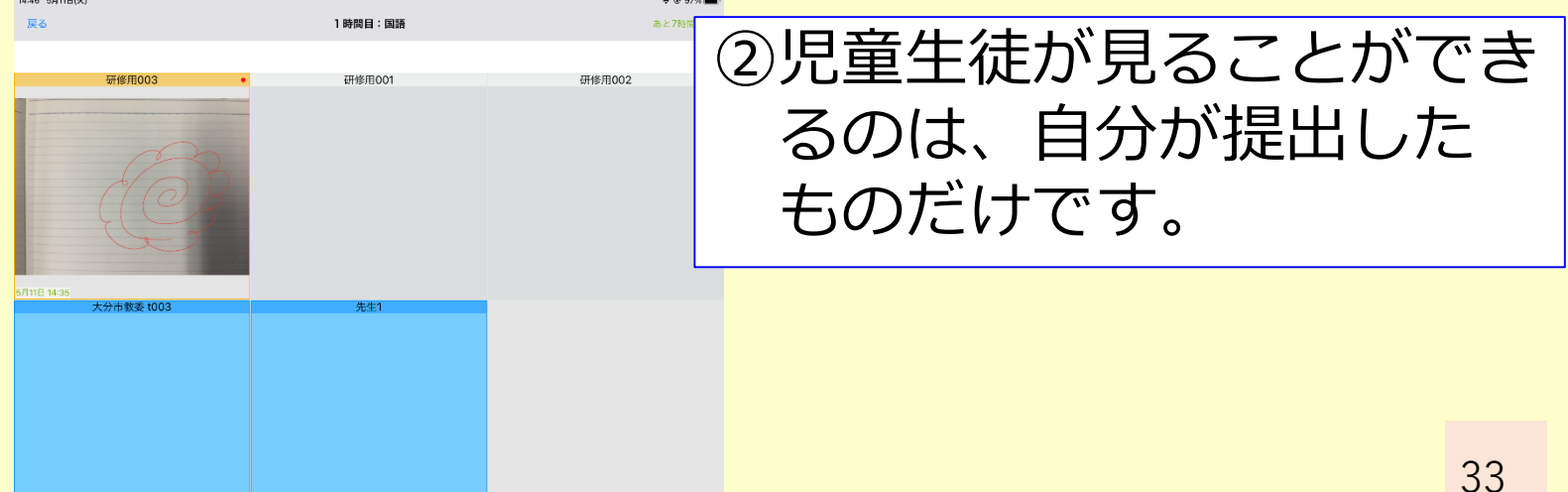

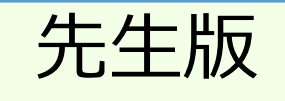

### 提出されたものを共有する②

| 14:46 5月11日(火)<br>戻る           | 1時間目:国語 🥒                | ③児童生徒に他の人の提出物  |
|--------------------------------|--------------------------|----------------|
| ▲ 提出順 <b>◇ 回答共有する</b> → 10×25年 |                          | を見せたい時は、「回答共   |
| 研修用003                         | ✔ 研修用001                 | 有する   をタップし、OK |
|                                |                          | を選びます。         |
| (C)                            | 児童 1人目のノー                |                |
|                                | 生徒と回答を共有します。<br>よろしいですか? |                |
| 5月11日 14:35<br>研修甲002          | 5月11日 キャンセル OK           |                |

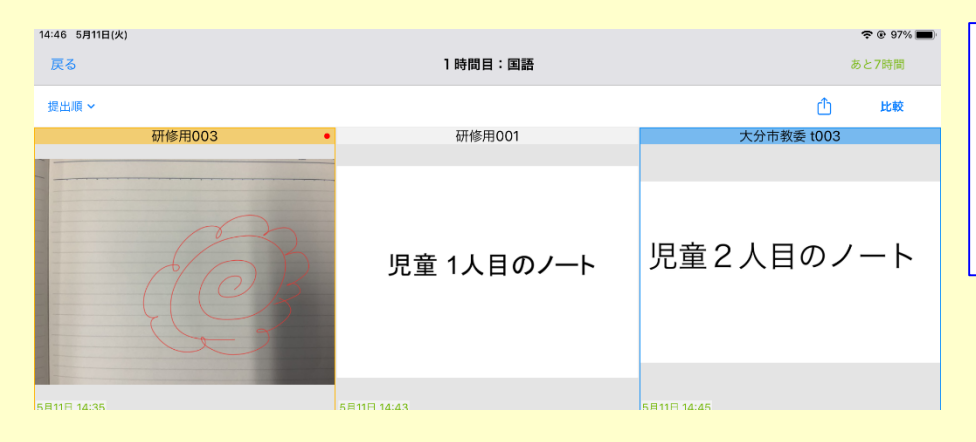

④共有すると、児童生徒も 友だちの提出物を見ること ができるようになります。

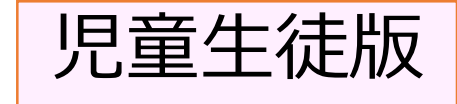

#### 友だちのノートなどを見る

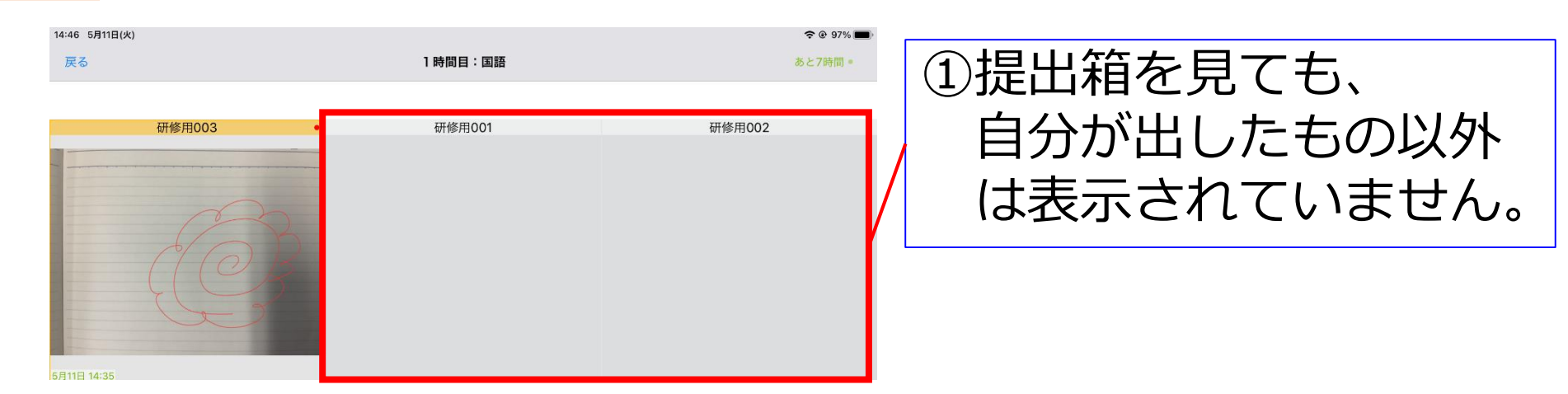

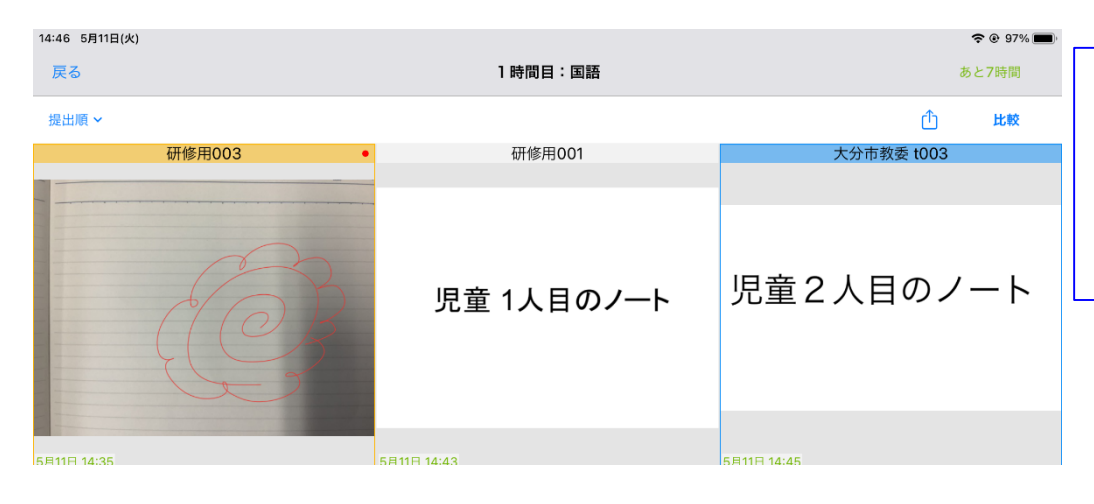

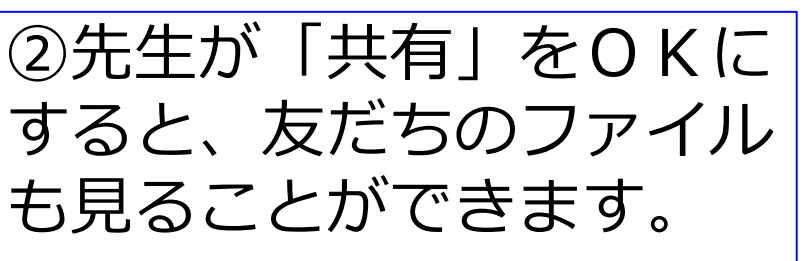

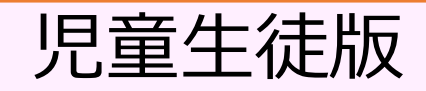

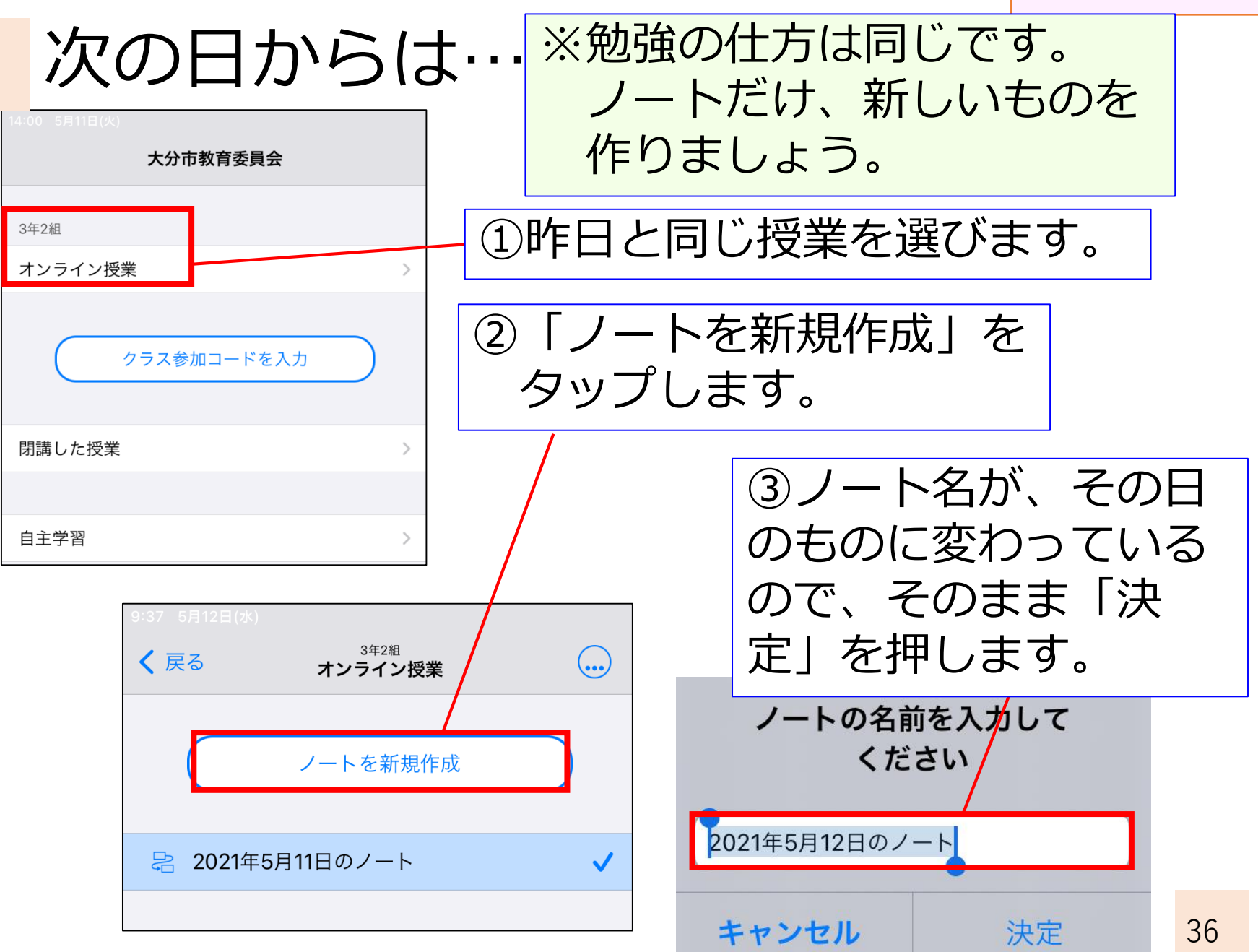

#### 先生や友だちとZoomで話す

### 先生や友だちとZoomで話す①

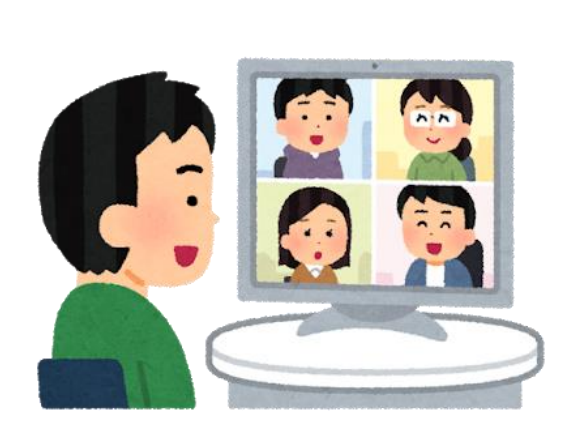

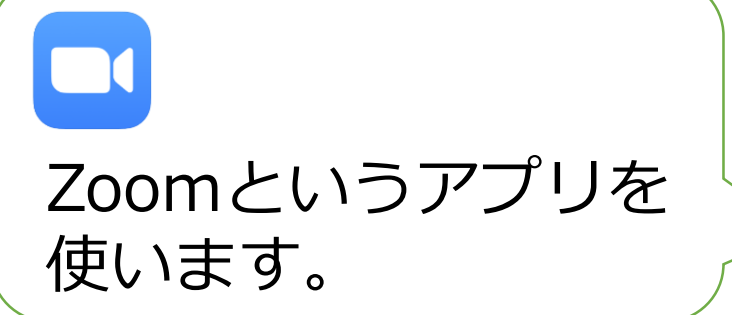

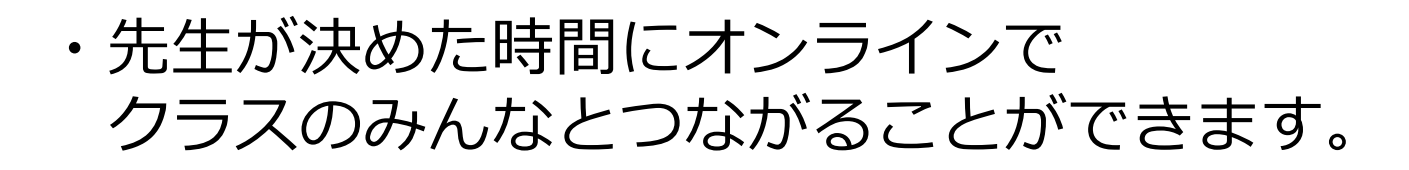

・朝のあいさつをしたり、学習内容を
 確認したりします。

### 先生や友だちとZoomで話す②

【つなぐために必要な情報】

- ・zoomに参加するためには、IDとパスワードが 必要になります。
- ・どちらも大事な情報なので、家族以外の人には 伝えないようにしましょう。

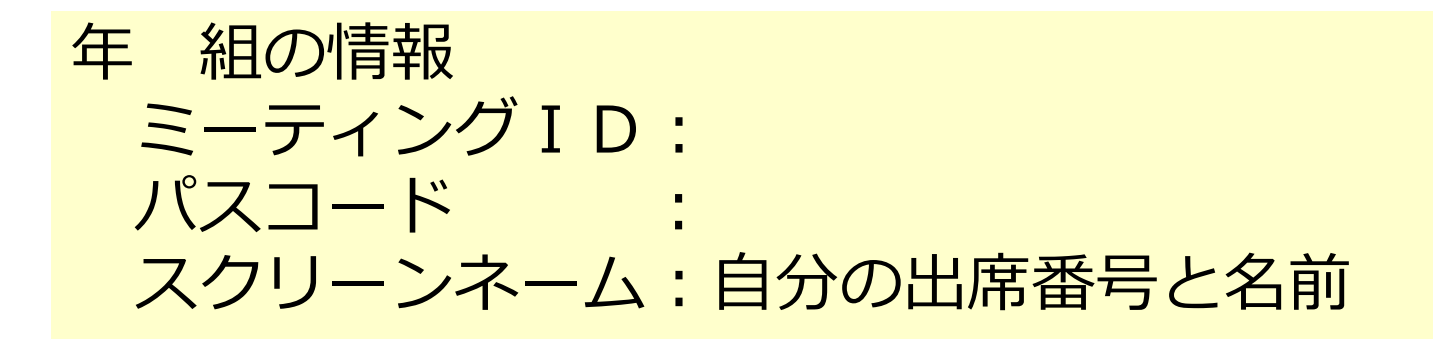

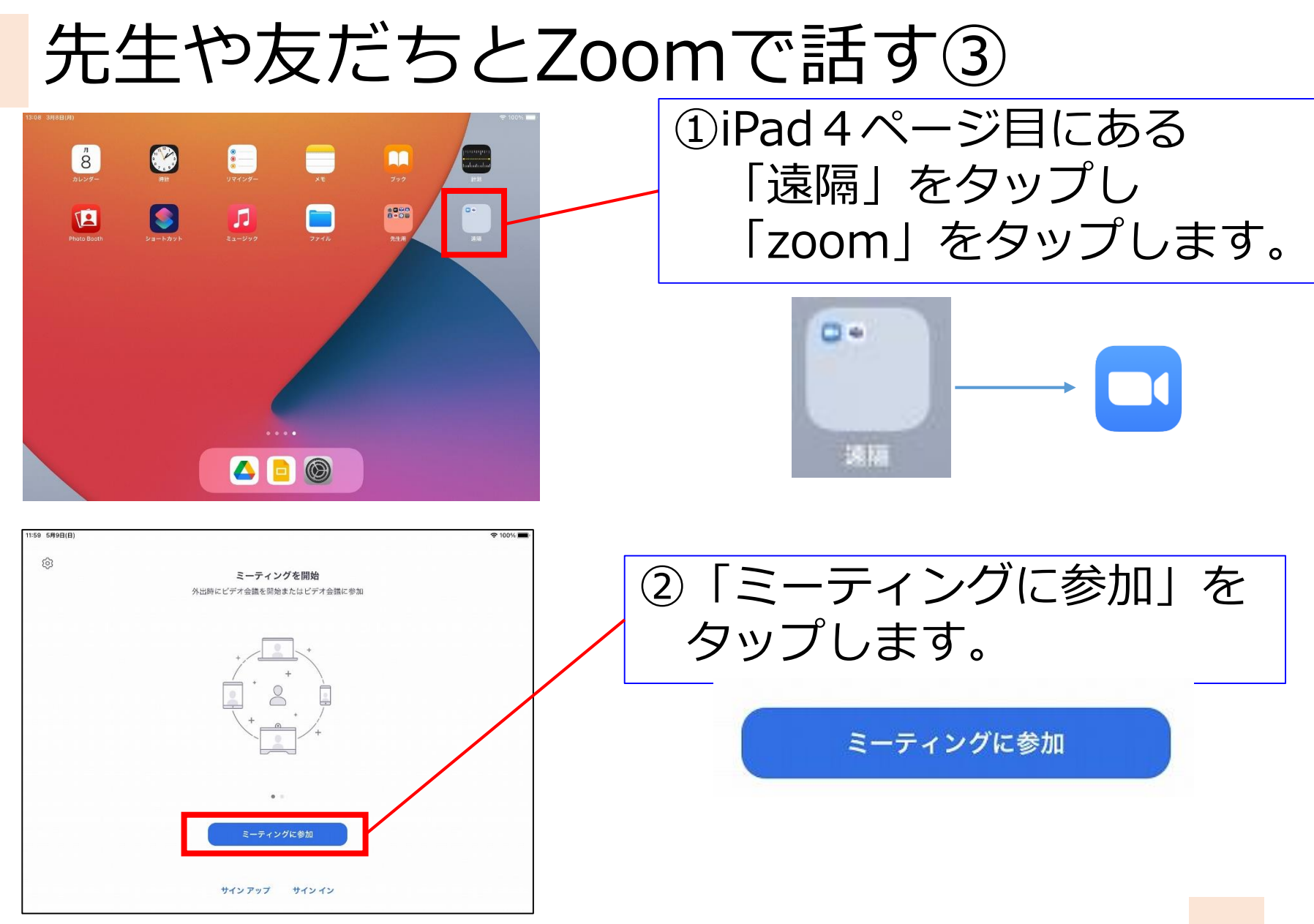

# 先生や友だちとZoomで話す④

|                                   | 960 7835 8218                        | ~                 |
|-----------------------------------|--------------------------------------|-------------------|
|                                   | 会議室名で参加                              |                   |
|                                   | 1組3番 上野                              | 0                 |
|                                   |                                      |                   |
| 認識リンクを受け取っ                        | 参加                                   | 73-3410           |
| 招待リンクを受け取っ                        | 参加<br>ている場合は、そのリンクをもう一度タップし<br>参加します | てミーティングに          |
| 招待リンクを受け取っ<br>加オプション<br>オーディオに接続し | 参加<br>ている場合は、そのリンクをもう一度タップし<br>参加します | τε-7 <i>1</i> 29ε |

#### ③ミーティング I Dと スクリーンネームを 入力して「参加」をおします。

6年 組の情報 ミーティング I D

> スクリーンネーム 自分の出席番号と名前

【情報は大切に!】 この情報は家族以外の人に 言わないようにしましょう。

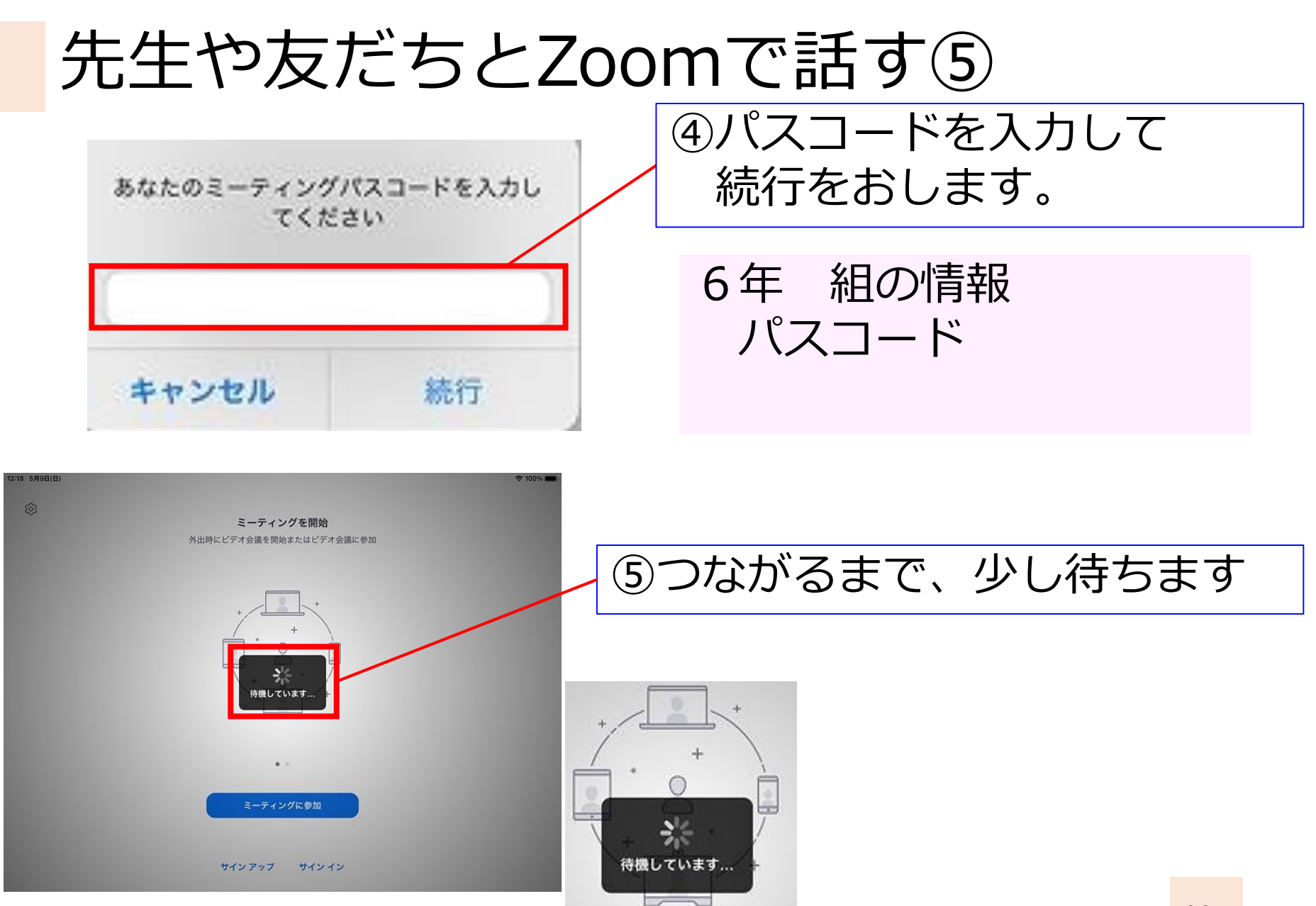

#### 先生や友だちとZoomで話す⑥

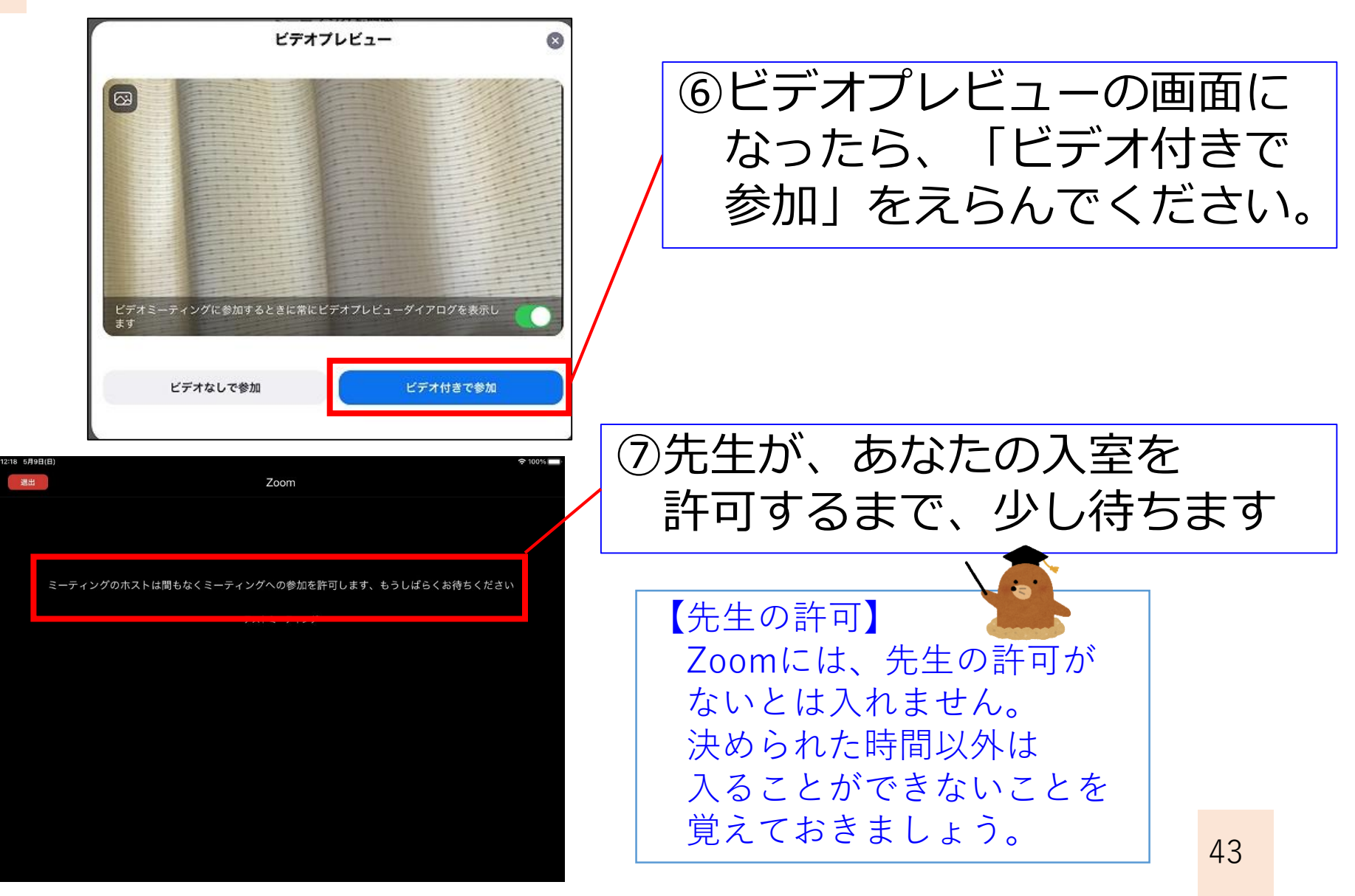

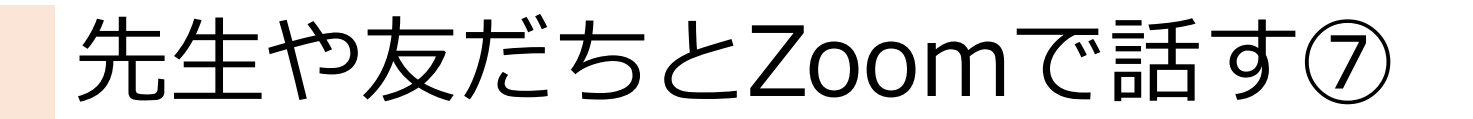

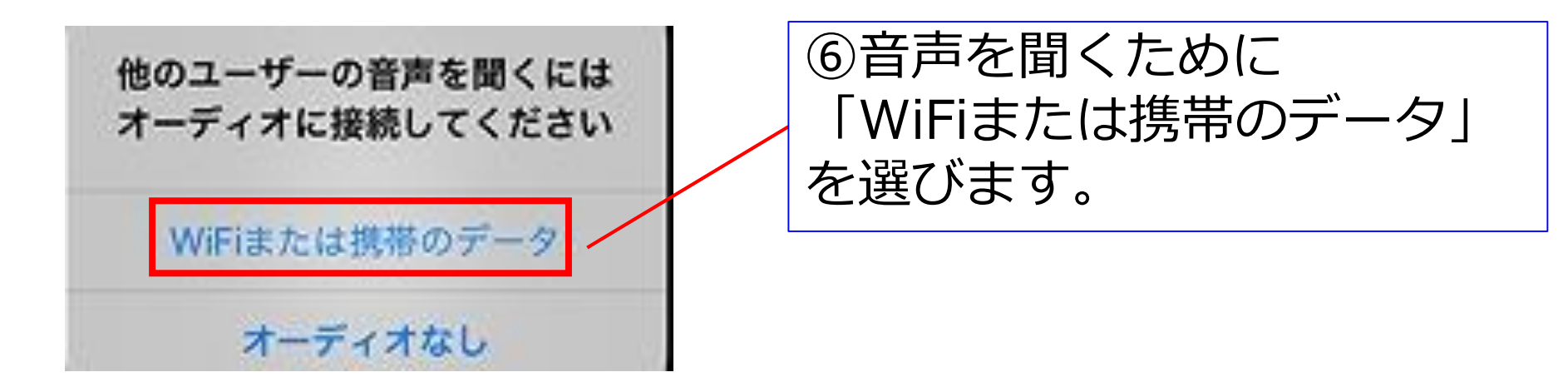

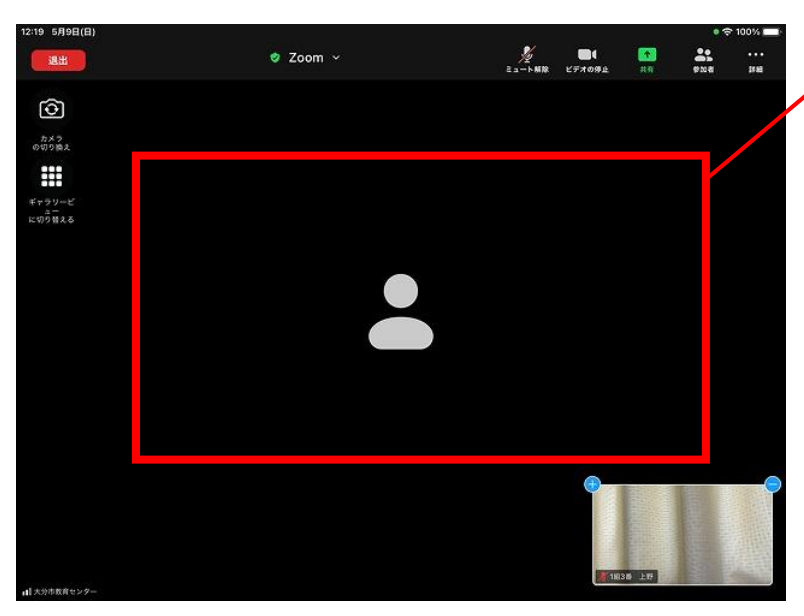

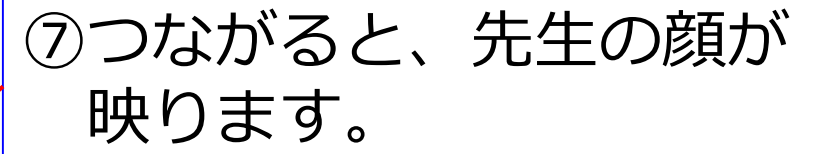

#### みんなが使うボタンについて 説明します。

| 1                                                                  |          | 23            | 番号 | ボタン                    | ボタンの説明                                                                                      |
|--------------------------------------------------------------------|----------|---------------|----|------------------------|---------------------------------------------------------------------------------------------|
| 4<br>0<br>0<br>0<br>0<br>0<br>0<br>0<br>0<br>0<br>0<br>0<br>0<br>0 | 9 Zoom ~ | ● \$ 100% ==- | 1  | 退出                     | Zoomを終わらせるボタンです。<br>先生が「終わります」と言ったら<br>このボタンをおしましょう。                                        |
| 5 ##<br><sup>#+2y-E</sup><br>ENJELS                                |          |               | 2  | 21-1-MR                | マイクのオン、オフを切りかえます。<br>入った時はオフになっています。<br>先生から発言を求められたら<br>タップして、オンにしましょう。<br>※必要な時以外はオフにします。 |
|                                                                    |          | •             | 3  | <b>間</b> (<br>ビデオの券止   | カメラのオン、オフを切りかえます。<br>入った時は <mark>オン</mark> になっています。<br>※必ず、オンにしたままにします。                     |
| <b>11</b>   大公市教育センター                                              |          | 71036 LT      | 4  | かべつ<br>の切り除え           | カメラを切りかえます。<br>自分の顔が映っていない時は、<br>押してみましょう。                                                  |
|                                                                    |          |               | 5  | ギャラリービ<br>デー<br>に切り替える | <ul> <li>画面の表示の仕方を切り替えます。</li> <li>・話している人が映るモード</li> <li>・みんなの顔が見えるモードの2つがあります。</li> </ul> |

Zoomの 画面